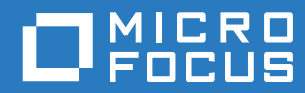

# PlateSpin Forge® 11.3 Handbuch zum Neuaufbau vor Ort

April 2018

#### **Rechtliche Hinweise**

Informationen zu rechtlichen Hinweisen, Marken, Haftungsausschlüssen, Gewährleistungen, Ausfuhrbeschränkungen und sonstigen Nutzungseinschränkungen, Rechten der US-Regierung, Patentrichtlinien und Erfüllung von FIPS finden Sie unter https://www.microfocus.com/about/legal/.

#### Copyright © 2018 NetlQ Corporation, ein Micro Focus-Unternehmen. Alle Rechte vorbehalten.

#### Lizenzerteilung

Die für PlateSpin Forge 11 oder neuere Versionen erworbenen Lizenzen können nicht für PlateSpin Forge 3.3 oder Vorgängerversionen verwendet werden.

### Inhalt

|   | Allg | emeines zu diesem Handbuch                                                       | 5  |
|---|------|----------------------------------------------------------------------------------|----|
| 1 | Plan | ien des Neuaufbaus von Forge                                                     | 7  |
|   | 1.1  | Informationen zur Appliance-Version 4                                            | 7  |
|   | 1.2  | Unterstützte Forge-Modelle                                                       | 8  |
|   | 1.3  | Informationen zum Neuaufbauvorgang der Forge-Appliance                           | 8  |
|   | 1.4  | Was Sie brauchen                                                                 | 9  |
| 2 | Neu  | konfigurieren des RAID-Controllers (bedingt)                                     | 11 |
|   | 2.1  | Informationen zur RAID-Konfiguration                                             | 11 |
|   | 2.2  | Konfigurieren von RAID 6 für Dell PowerEdge R740xd                               | 11 |
|   | 2.3  | RAID-Konfiguration für Dell PowerEdge R730xd und frühere Modelle                 | 20 |
| 3 | Kon  | figurieren von System-BIOS-Einstellungen                                         | 25 |
|   | 3.1  | Öffnen des Systemeinrichtungsprogramms                                           | 25 |
|   | 3.2  | Konfigurieren der erforderlichen SATA-Einstellung                                | 26 |
|   | 3.3  | Konfigurieren der erforderlichen Einstellung für die Virtualisierungstechnologie | 28 |
|   | 3.4  | Beenden des Systemeinrichtungsprogramms                                          | 30 |
| 4 | Kon  | figurieren der Einstellungen für das LCD-Anzeigefeld                             | 31 |
|   | 4.1  | Konfigurieren des erforderlichen Namens für das LCD-Anzeigefeld                  | 31 |
|   |      |                                                                                  |    |
| 5 | Inst | allieren erforderlicher Software-Komponenten für Forge                           | 35 |
|   | 5.1  | Erstellen des Forge 11.3-Installations-Datenträgers                              | 35 |
|   | 5.2  | Installieren von VMware ESXi 6.5 U1 für die Appliance                            | 36 |
|   | 5.3  | Importieren des virtuellen Forge-Appliance-Computers.                            | 39 |
|   |      | 5.3.1 Vorbereiten eines PlateSpin-Verwaltungscomputers                           | 39 |
|   |      | 5.3.2 Einrichten einer physischen Verbindung zur Appliance                       | 40 |
|   |      | 5.3.3 Aufbauen einer Managementverbindung über den VMware vSphere-Web-Client     | 41 |
|   |      | 5.3.4 Dereitstellen der Forge Management-VM uber eine OVF-Dater                  | 43 |
|   | 54   | Installieren von VMware-Aktualisierungen (VIB-Dateien)                           | 40 |
|   | 5.5  | Lizenzieren von Microsoft-Produkten auf der Forge-Management-VM                  |    |
|   |      | 5.5.1 Zugriff auf die Konsole für die Forge Management-VM                        |    |
|   |      | 5.5.2 Festlegen des Passworts für den Windows-Administratorbenutzer.             |    |
|   |      | 5.5.3 Lizenzieren von Windows Server 2012                                        | 50 |
|   |      | 5.5.4 Lizenzierung von SQL Server 2014                                           | 51 |
|   | 5.6  | Lizenzieren des VMware ESXi-Hypervisors.                                         | 51 |
|   | 5.7  | Ausführen des Forge-Appliance-Konfigurators                                      | 52 |
|   | 5.8  | Sichern der Forge-Management-VM                                                  | 53 |
|   | 5.9  | Herunterfahren des VMware ESXi-Hosts                                             | 54 |
|   | 5.10 | Neustarten der Appliance                                                         | 54 |

### 6 Neukonfigurieren der Appliance

| 6.1 | Konfigu  | rieren der Appliance für den sofortigen Einsatz | . 55 |
|-----|----------|-------------------------------------------------|------|
| 6.2 | Starten  | der PlateSpin Forge-Weboberfläche               | . 55 |
| 6.3 | Lizenzie | eren des Forge-Produkts                         | . 56 |
|     | 6.3.1    | Online-Lizenzaktivierung                        | . 56 |
|     | 6.3.2    | Offline-Lizenzaktivierung                       | . 56 |
| 6.4 | Aufgabe  | en nach Abschluss der Einrichtung               | . 57 |
|     |          |                                                 |      |
|     | _        |                                                 |      |

#### A Fehlersuche beim Forge-Neuaufbau

| F | a |
|---|---|
| - | 5 |

55

| A.1 | Speicherorte der Protokolldateien                                 | . 59 |
|-----|-------------------------------------------------------------------|------|
| A.2 | Mögliche Fehler bei der ESXi-Installation                         | . 59 |
| A.3 | Bei der Konfiguration der Forge Management-VM aufgetretene Fehler | . 60 |

## Allgemeines zu diesem Handbuch

Dieses Handbuch zum Neuaufbau vor Ort bietet Informationen zum Neuaufbau und zur Neukonfiguration der PlateSpin Forge Disaster Recovery-Appliance mithilfe des *PlateSpin Forge* 11.3.0-Kits zum Aufrüsten/Neuaufbauen (*PlateSpin Forge* 11.3.0 Upgrade/Rebuild Kit).

#### Zielgruppe

Dieses Dokument richtet sich an IT-Mitarbeiter, die für die Instandhaltung der PlateSpin Forge-Appliance zuständig sind.

#### Weitere Dokumentation

Die aktuelle Version dieses Handbuchs und andere Dokumentationsressourcen zu PlateSpin Forge für diese Software-Version finden Sie auf der PlateSpin Forge-Dokumentationswebsite (https://www.netiq.com/documentation/platespin-forge-11-3/).

Neben Englisch ist die Online-Dokumentation in diesen Landessprachen erhältlich: Chinesisch (vereinfacht), Chinesisch (traditionell), Deutsch, Französisch, Japanisch und Spanisch.

#### Kontakt mit Micro Focus

Wir möchten Ihnen stets eine nützliche, aussagekräftige Dokumentation an die Hand geben. Vorschläge zur Verbesserung der Dokumentation können Sie per E-Mail an Documentation-Feedback@microfocus.com senden.

Bei konkreten Problemen mit einem Produkt wenden Sie sich an den Micro Focus-Kundenservice unter https://www.microfocus.com/support-and-services/.

Weitere technische Informationen oder Tipps erhalten Sie in verschiedenen Quellen:

- Produktdokumentation, Knowledge Base-Artikel und Videos: https://www.microfocus.com/ support-and-services/
- Seiten der Micro Focus-Communitys zu Hochverfügbarkeit und Disaster Recovery: https:// forums.novell.com/forumdisplay.php/1870-HIGH-AVAILABILITY-DISASTER-RECOVERY

Planen des Neuaufbaus von Forge

Das Kit zum Aufrüsten/Neuaufbauen vor Ort für die PlateSpin Forge 11.3-Appliance 4 enthält die erforderlichen Ressourcen zum Neuaufbau der PlateSpin Forge 11.3-Appliance 4 mit den Werkseinstellungen. Mit dem Kit können Sie außerdem die Software-Komponenten älterer unterstützter Modelle neu aufbauen und auf die PlateSpin Forge 11.3-Appliance 4 aufrüsten. Das Kit zum Aufrüsten/Neuaufbauen vor Ort erhalten Sie als Download beim Micro Focus-Kundenservice.

Führen Sie die Anweisungen zum Neuaufbau in diesem Handbuch nur dann aus, wenn die Funktion zum Zurücksetzen auf die Werkseinstellungen nicht funktioniert oder nicht verwendet werden kann. Beispiel:

- Die Appliance kann aufgrund eines schwerwiegenden Hardware-Fehlers nicht auf die Werkseinstellungen zurückgesetzt werden.
- Sie müssen ein unterstütztes älteres Modell der Appliance auf die neuesten Software-Komponenten aufrüsten.

**HINWEIS:** Wenn Sie die Appliance nur auf ihren standardmäßigen Werksstatus zurücksetzen müssen, verwenden Sie besser die Funktion zum Zurücksetzen auf Werksstatus, die im Lieferumfang der Appliance in Forge enthalten ist. Weitere Informationen finden Sie unter "Zurücksetzen der Forge-Appliance auf Werkstandards" im *PlateSpin Forge-Benutzerhandbuch*.

- Abschnitt 1.1, "Informationen zur Appliance-Version 4", auf Seite 7
- Abschnitt 1.2, "Unterstützte Forge-Modelle", auf Seite 8
- Abschnitt 1.3, "Informationen zum Neuaufbauvorgang der Forge-Appliance", auf Seite 8
- Abschnitt 1.4, "Was Sie brauchen", auf Seite 9

### 1.1 Informationen zur Appliance-Version 4

Tabelle 1-1 bietet einen Vergleich der Forge-Komponenten in der Appliance-Version 3 und der Appliance-Version 4. In Version 4 fungiert VMware ESXi 6.5 U1 als Virtualisierungshost, sodass Sie eigenständige Workloads und Cluster-Workloads aus Windows Server 2016 schützen können. In VMware 6.5 erfolgt die Verwaltung der virtuellen Hosts über den VMware vSphere-Web-Client statt über den VMware-Client.

| Forge-Komponente                       | Forge 11.2, Appliance-Version 3 | Forge 11.3, Appliance-Version 4                                                                                     |
|----------------------------------------|---------------------------------|----------------------------------------------------------------------------------------------------|
| Dell PowerEdge                         | R730xd<br>R720                  | R740xd<br>R730xd                                                                                                    |
| VMware-Host und VM-<br>Schutzcontainer | VMware ESXi 5.5                 | VMware ESXi 6.5 U1<br>HINWEIS: Zur Unterstützung von<br>Windows Server 2016 als<br>Gastbetriebssystem erforderlich. |

Tabelle 1-1 Vergleich der Appliance-Versionen (im Werkszustand)

| Forge-Komponente      | Forge 11.2, Appliance-Version 3 | Forge 11.3, Appliance-Version 4 |
|-----------------------|---------------------------------|---------------------------------|
| VMware-Verwaltung     | VMware-Client                   | VMware vSphere-Web-Client       |
| PlateSpin Forge       | Version 11.2                    | Version 11.3                    |
| VM-Gastbetriebssystem | Microsoft Windows Server 2012   | Microsoft Windows Server 2012   |
| PlateSpin-Datenbank   | Microsoft SQL Server 2014       | Microsoft SQL Server 2014       |

### 1.2 Unterstützte Forge-Modelle

Mit dem Kit zum Aufrüsten/Neuaufbauen vor Ort für die PlateSpin Forge 11.3-Appliance 4 können Sie die Forge-Appliance 4 neu aufbauen oder die vorhandene Hardware und Software der Forge-Appliance 3 auf die PlateSpin Forge 11.3-Appliance 4 aufrüsten. Tabelle 1-2 zeigt die PlateSpin Forge-Hardware-Modelle, für die ein Neuaufbau bzw. eine Aufrüstung durch einen Neuaufbau unterstützt wird.

 Tabelle 1-2
 Unterstützte Forge-Modelle zur Aufrüstung oder zum Neuaufbau

| Forge-Serie | Dell PowerEdge           |
|-------------|--------------------------|
| Forge 700   | R740xd<br>R730xd<br>R720 |
| Forge 500   | R720<br>R620             |

### 1.3 Informationen zum Neuaufbauvorgang der Forge-Appliance

Der Neuaufbauvorgang für die PlateSpin Forge 11.3-Appliance Version 4 umfasst die folgenden Hauptaufgaben:

1. (Bedingt) Neuerstellung des RAID-Arrays an der Appliance.

Wenn Sie die Forge-Appliance von einer früheren Appliance-Version aufrüsten, konfigurierten Sie den RAID-Controller für die richtige RAID-Stufe für Ihre Hardware. Siehe Tabelle 2-1, "RAID-Konfiguration für Forge-Appliances", auf Seite 11.

**WARNUNG:** Beim Neuaufbau des RAID-Arrays werden alle Daten im lokalen Speicher der Forge-Appliance gelöscht.

- 2. Richten Sie das System-BIOS ein.
- 3. Installieren Sie den VMware-Hypervisor.
- 4. Stellen Sie die Forge-Software bereit, auch die Forge Management-VM und die Forge Appliance Configuration Console (Forge ACC oder FACC).
- 5. Wenden Sie die Lizenzen wieder auf alle Komponenten an.

### 1.4 Was Sie brauchen

Vor dem Neuaufbau von Forge sollten Sie sich vergewissern, dass Sie über die folgenden Voraussetzungen verfügen:

| Ein Kit für den Neuaufbau von Forge vor Ort mit                                                                                                    | Fordern Sie ein Kit beim Kundenservice an.                                                                                                    |  |
|----------------------------------------------------------------------------------------------------|----------------------------------------------------------------------------------------------------|--|
| <ul> <li>Installationsprogramm für die Forge-Appliance<br/>(forge-esx6.5-11.3.0.xxx-provider.iso)</li> <li>Forge Management-VM im Ordner /vm <ul> <li>.ovf-Schablonendateien für die VM</li> <li>Erforderliche .vmdk-Dateien für die VM</li> </ul> </li> <li>Dieses Handbuch zum Neuaufbauen vor Ort.</li> </ul> | Brennen Sie die ISO-Datei mit einer geeigneten<br>Software und einem optischen Laufwerk auf eine<br>leere, unformatierte, beschreibbare CD oder DVD. Die<br>Datei umfasst etwa 350 MB.                                |  |
| VMware ESXi 6.5-Lizenz für den Forge-Hypervisor                                                                                                    | Falls Sie Ihre VMware 6.5-Lizenz nicht auffinden, wenden Sie sich an den Kundenservice.                                                                                                    |  |
|                                                                                                    | Bei einer Aufrüstung ersetzt diese Lizenz die<br>bestehende VMware 5.5-Lizenz aus der Forge-<br>Appliance 3.                                                                                                    |  |
| Microsoft Windows Server 2012 R2-Lizenz für die<br>Forge Management-VM                                                                                                    | An jeder PlateSpin Forge-Appliance ist ein Aufkleber<br>der Zertifizierungsstelle (CoA) mit dem<br>Produktschlüssel für Windows Server 2012 R2<br>angebracht. Er befindet sich auf der unteren<br>Abdeckung.          |  |
|                                                                                                    | Bei einer Aufrüstung ziehen Sie die Windows<br>Server 2012 R2-Lizenz der vorhandenen Appliance<br>heran.                                                                                                    |  |
| Microsoft SQL Server 2014-Lizenz für die Forge<br>Management-VM                                                                                                    | An jeder PlateSpin Forge-Appliance ist ein Aufkleber<br>mit dem Windows-Produktschlüssel angebracht. Er<br>befindet sich auf der oberen Abdeckung. Wenden Sie<br>sich an den Kundenservice, wenn der Aufkleber fehlt. |  |
|                                                                                                    | Bei einer Aufrüstung ziehen Sie die SQL Server-<br>Lizenz der vorhandenen Appliance heran.                                                                                                    |  |
| PlateSpin Forge-Lizenz                                                                                                    | Nach dem Neuaufbauen benötigen Sie eine gültige<br>Forge-Lizenz, damit die Unternehmensfunktionen des<br>Produkts entsperrt werden können.                                                                            |  |
|                                                                                                    | Bei einer Aufrüstung nutzen Sie die Forge-Lizenz der<br>vorhandenen Appliance.                                                                                                    |  |
|                                                                                                    | Nach dem Neuaufbauen müssen Sie die Lizenz erneut aktivieren. Weitere Informationen finden Sie unter "Aktivieren der Produktlizenz" im <i>PlateSpin Forge-Benutzerhandbuch</i> .                                      |  |
| Unterstützte Dell PowerEdge-Server-Hardware                                                                                                    | Siehe Tabelle 1-2, "Unterstützte Forge-Modelle zur Aufrüstung oder zum Neuaufbau", auf Seite 8.                                                                                                    |  |
| Möglichkeit zum Konfigurieren des Servers                                                                                                    | Zum Konfigurieren der Hardware- und<br>Geräteeinstellungen verbinden Sie eine Tastatur und<br>einen Bildschirm mit der Server-Hardware.                                                                               |  |

| Möglichkeit zum Brennen der ISO-Image-Datei auf CD<br>oder DVD | Sie benötigen einen unabhängigen Windows-<br>Computer mit ISO-Brenn-Software, ein optisches<br>Laufwerk, mit dem eine bootfähige CD oder DVD<br>gebrannt werden kann, sowie einen leeren,<br>unformatierten, beschreibbaren Datenträger (CD-R<br>oder DVD-R).                                                                                                    |
|----------------------------------------------------------------|----------------------------------------------------------------------------------------------------|
|                                                                | Siehe "Erstellen des Forge 11.3-Installations-<br>Datenträgers" auf Seite 35.                                                                                                    |
| Möglichkeit zum Zugriff auf den Installations-<br>Datenträger  | Dell PowerEdge R730xd und R740xd sind nicht mit<br>einem internen CD-/DVD-Laufwerk ausgestattet. Im<br>Rahmen des Forge-Installationsvorgangs müssen Sie<br>ein externes CD- oder DVD-Laufwerk, das auf den<br><i>PlateSpin Forge 11.3.0-Installations</i> -Datenträger<br>zugreifen kann, mit einem USB-Anschluss verbinden.                                                                                                    |
|                                                                | Siehe "Installieren von VMware ESXi 6.5 U1 für die Appliance" auf Seite 36.                                                                                                    |
| Verwaltungscomputer                                            | Zum Installieren und Konfigurieren der erforderlichen<br>PlateSpin Forge-Komponenten stellen Sie eine direkte<br>Verbindung zur Forge-Hardware-Appliance über einen<br>anderen Computer her, dem <i>PlateSpin-</i><br><i>Verwaltungscomputer</i> . Zu diesem Zweck sollten Sie<br>einen Windows-Laptop wegen seiner Flexibilität und<br>Mobilität verwenden. Konfigurieren Sie den<br>Verwaltungscomputer mit einer statischen IP-Adresse,<br>die sich in demselben Teilnetz wie Forge befindet, und<br>verbinden Sie ihn dann mit der Forge-Appliance. |
|                                                                | Siehe "Vorbereiten eines PlateSpin-<br>Verwaltungscomputers" auf Seite 39.                                                                                                    |

# 2 Neukonfigurieren des RAID-Controllers (bedingt)

Wenn Sie Festplatten in der Forge-Appliance im Rahmen des Neuaufbaus einbauen oder ersetzen, müssen Sie den RAID-Controller auf der PlateSpin Forge-Appliance-Hardware neu konfigurieren. Ansonsten ist die erneute RAID-Konfiguration für die Appliance optional.

- Abschnitt 2.1, "Informationen zur RAID-Konfiguration", auf Seite 11
- Abschnitt 2.2, "Konfigurieren von RAID 6 für Dell PowerEdge R740xd", auf Seite 11
- Abschnitt 2.3, "RAID-Konfiguration f
  ür Dell PowerEdge R730xd und fr
  ühere Modelle", auf Seite 20

### 2.1 Informationen zur RAID-Konfiguration

Tabelle 2-1 enthält Informationen, mit denen Sie die RAID-Konfiguration für Ihre erworbene Forge-Appliance ermitteln können. Weitere technische Daten finden Sie auf der Website mit technischen Daten zu PlateSpin Forge.

| Forge-Serie | Dell<br>PowerEdge | RAM<br>(Basisausführung) | Festplatte<br>(Basisausführung) | RAID-Typ |
|-------------|-------------------|--------------------------|---------------------------------|----------|
| Forge 700   | R740xd            | 128 GB                   | 14 x 2 TB                       | RAID 6   |
|             | R730xd            | 128 GB                   | 14 x 2 TB                       | RAID 6   |
|             | R720              | 128 GB                   | 8 x 4 TB                        | RAID 6   |
| Forge 500   | R720              | 32 GB                    | 6 x 1 TB                        | RAID 5   |
|             | R620              | 32 GB                    | 2 x 500 GB                      | RAID 1   |

Tabelle 2-1 RAID-Konfiguration für Forge-Appliances

### 2.2 Konfigurieren von RAID 6 für Dell PowerEdge R740xd

Konfigurieren Sie beim ersten Booten der PlateSpin Forge-R740xd-Hardware den RAID-Controller für RAID 6 mithilfe des Dell-PERC-BIOS-Konfigurationsprogramms (Dell PowerEdge Expandable RAID Controller).

#### So konfigurieren Sie den RAID-Controller für RAID 6:

1 Booten Sie die Server-Hardware.

2 Drücken Sie während des Bootvorgangs die Taste F2. Das Systemeinrichtungsprogramm wird geöffnet.

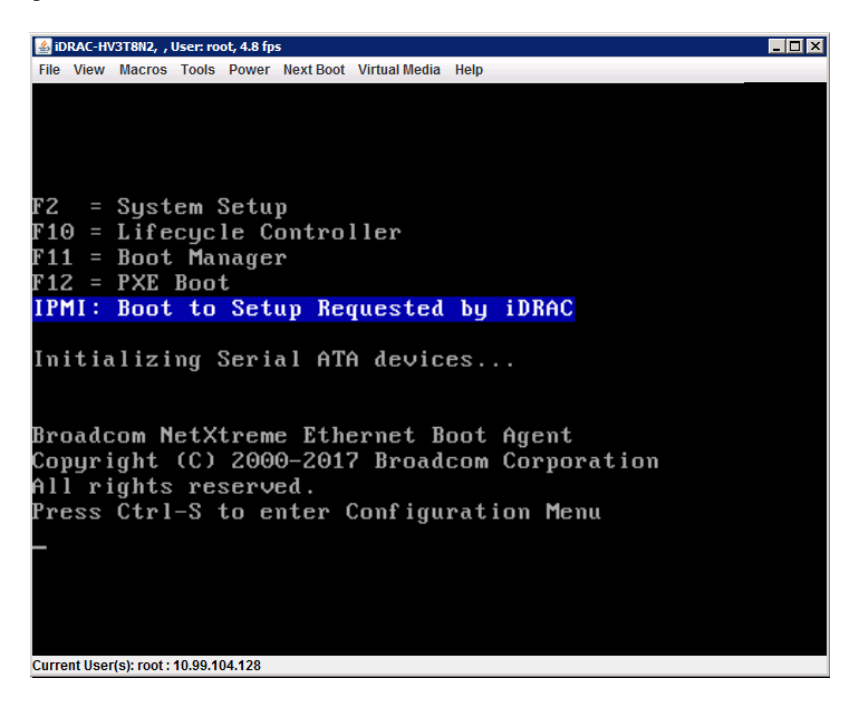

3 Wählen Sie im Hauptmenü der Systemeinrichtung die Option Geräteeinstellungen.

| System Setup                         | Help   About   Exit |
|--------------------------------------|---------------------|
| System Setup                         |                     |
| System Setup Main Menu               |                     |
| System BIOS                          |                     |
| iDRAC Settings                       |                     |
| Device Settings                      |                     |
|                                      |                     |
|                                      |                     |
|                                      |                     |
|                                      |                     |
|                                      |                     |
|                                      |                     |
|                                      |                     |
|                                      | 1                   |
| Select to configure device settings. |                     |
|                                      |                     |
| Service Tag : AB1C2D3                | Finish              |

4 Wählen Sie unter "Geräteeinstellungen" die Option RAID-Controller 1: Dell PERC-Konfigurationsprogramm <PERC H740P Mini>.

| System Setup                                                                                                    | Help   About   Exit |
|----------------------------------------------------------------------------------------------------|---------------------|
| System Setup                                                                                                    |                     |
| Device Settings                                                                                                    |                     |
| Integrated RAID Controller 1: Dell PERC <perc h740p="" mini=""> Configuration Utility</perc>                                                 |                     |
| Integrated NIC 1 Port 1: Broadcom Gigabit Ethernet BCM5720 - 80:18:44:EB:7A:E8                                                               |                     |
| Integrated NIC 1 Port 2: Broadcom Gigabit Ethernet BCM5720 - 80:18:44:EB:7A:E9                                                               |                     |
| Integrated NIC 1 Port 3: Broadcom Gigabit Ethernet BCM5720 - 80:18:44:EB:7A:EA                                                               |                     |
| Integrated NIC 1 Port 4: Broadcom Gigabit Ethernet BCM5720 - 80:18:44:EB:7A:EB                                                               |                     |
| NIC in Slot 1 Port 1: Broadcom Gigabit Ethernet BCM5720 - 00:0A:F7:BE:5C:A8                                                                  |                     |
| NIC in Slot 1 Port 2: Broadcom Gigabit Ethernet BCM5720 - 00:0A:F7:BE:5C:A9                                                                  |                     |
| Please note: Only devices which conform to the Human Interface Infrastructure (HII) in the UEFI<br>Specification are displayed in this menu. |                     |
| Manage RAID Controller Configurations.                                                                                                    |                     |
| Service Tag: AB1C2D3                                                                                                    | Finish              |

5 Klicken Sie in der Dashboard-Ansicht des PERC-Konfigurationsprogramms unter Aktionen auf Konfigurieren.

| System Setup                                |                                                                                                  | Help   About   Exit |
|---------------------------------------------|--------------------------------------------------------------------------------------------------|---------------------|
| Integrated RAID Controller 1: Dell PERC     | C <perc h740p="" mini=""> Configuration Utility</perc>                                           | ,                   |
| Dashboard View                              |                                                                                                  |                     |
| Backplane                                   |                                                                                                  | 1                   |
| Enclosure                                   |                                                                                                  |                     |
| Physical Disks                              |                                                                                                  |                     |
| Virtual Disks                               |                                                                                                  |                     |
| View Server Profile                         |                                                                                                  |                     |
| ACTIONS                                     |                                                                                                  |                     |
| Configure                                   |                                                                                                  |                     |
| Set Factory Defaults                        |                                                                                                  | _                   |
| BACKGROUND OPERATIONS                       |                                                                                                  | -                   |
| Distance for the setting for the            |                                                                                                  |                     |
| As an example, Create Profile Based Virtual | s appear only if the controller supports them.<br>I Disk, Create (Press <f1> for more help)</f1> |                     |
| Service Teer And Cana                       |                                                                                                  | Finish              |

6 Klicken Sie unter "PERC-Konfigurationsverwaltung" auf Konfiguration löschen und bestätigen Sie, dass die vorhandenen Datenträgergruppen und alle Daten auf dieser Datenträgergruppe gelöscht werden sollen.

**WARNUNG:** Durch Löschen einer Datenträgergruppe werden auch alle Daten auf dieser Datenträgergruppe gelöscht.

- 7 Konfigurieren Sie unter "PERC-Konfigurationsverwaltung" den PERC-RAID-Controller mit mehreren logischen Datenträgern in einem einzelnen RAID-6-Array, das alle physischen SATA-Datenträger umfasst:
  - 7a Erstellen Sie einen virtuellen Datenträger für das Forge-System:
    - 7a1 Klicken Sie im Menü "PERC-Konfigurationsverwaltung" auf Virtuellen Datenträger erstellen.

| System Setup                                                                                     | Help   About   Exit |
|--------------------------------------------------------------------------------------------------|---------------------|
| Integrated RAID Controller 1: Dell PERC <perc h740p="" mini=""> Configuration Utili</perc>       | ty                  |
| Dashboard View • Configuration Management                                                        |                     |
| Create Virtual Disk                                                                              |                     |
| Create Profile Based Virtual Disk                                                                |                     |
| Clear Configuration                                                                              |                     |
|                                                                                                  |                     |
| Treates a virtual disk by selecting the RAID level, physical disks, and virtual disk parameters. |                     |
| Service Tag : AB1C2D3                                                                            | Back                |

7a2 Definieren Sie das RAID auf der Seite "Virtuellen Datenträger erstellen":

| Parameter                              | Beschreibung                              |
|----------------------------------------|-------------------------------------------|
| RAID-Stufe auswählen                   | Wählen Sie RAID6.                         |
| Physische Datenträger<br>auswählen aus | Wählen Sie Nicht konfigurierte Kapazität. |

| Parameter                          | Beschreibung                                                                                                    |
|------------------------------------|----------------------------------------------------------------------------------------------------|
| Physische Datenträger<br>auswählen | <ol> <li>Klicken Sie auf Physische Datenträger<br/>auswählen.</li> </ol>                                                                                                    |
|                                    | <ol> <li>Wählen Sie auf der Seite "Physische Datenträger<br/>auswählen" alle verfügbaren physischen SATA-<br/>Datenträger aus. Jeder SATA-Datenträger umfasst<br/>etwa 2 TB. Wählen Sie nicht die beiden kleinen<br/>SAS-Festplatten aus.</li> </ol>                                                                                                    |
|                                    | System Setup Holp   About   Evit                                                                                                    |
|                                    | Integrated RAID Controller 1: Dell PERC <perc h740p="" mini=""> Configuration Utility</perc>                                                                                                    |
|                                    | Dashboard View - Configuration Management - Select Physical Disks                                                                                                    |
|                                    | Physical Disk 000105t HOC SATA, 183178, Revolv, (5188)         Physical Disk 000106t HOC SATA, 183178, Revolv, (5189)           Physical Disk 000106t HOC SATA, 183178, Revolv, (5189)         Physical Disk 000106t HOC SATA, 103178, Revolv, (5189)           Physical Disk 000106t HOC SATA, 103178, Revolv, (5189)         Physical Disk 000106t HOC SATA, 103178, Revolv, (5189)           Physical Disk 00016t HOC SATA, 103178, Revolv, (5189)         Physical Disk 00016t HOC SATA, 103178, Revolv, (5189)           Physical Disk 00016t HOC SATA, 103178, Revolv, (5189)         Physical Disk 00016t HOC SATA, 103178, Revolv, (5189)           Physical Disk 00016t HOC SATA, 103178, Revolv, (5189)         Physical Disk 00016t HOC SATA, 103178, Revolv, (5189)           Physical Disk 00016t HOC SATA, 103178, Revolv, (5189)         Physical Disk 00016t HOC SATA, 103178, Revolv, (5189)           Physical Disk 00016t HOC SATA, 103178, Revolv, (5189)         Physical Disk 00016t HOC SATA, 103178, Revolv, (5189)           Physical Disk 00016t HOC SATA, 103178, Revolv, (5189)         Physical Disk 00016t HOC SATA, 103178, Revolv, (5189)           Physical Disk 00016t HOC SATA, 103178, Revolv, (5189)         Physical Disk 00016t HOC SATA, 103178, Revolv, (5189) |
|                                    | Check All                                                                                                    |
|                                    | Uncheck All                                                                                                    |
|                                    |                                                                                                    |
|                                    | G Submits the changes made to the entire form.                                                                                                    |
|                                    | Service Tag : AB1C2D2 Back                                                                                                    |
|                                    |                                                                                                    |

3. Klicken Sie unten auf der Seite auf Änderungen übernehmen.

| tegrated RAID Controller 1: Dell PE    | ERC <perc h740p="" mini=""> Configuration Utility</perc> |
|----------------------------------------|----------------------------------------------------------|
|                                        |                                                          |
| Select RAID Level                      | RAIDS                                                    |
| E Secure Virtual Disk                  | 171EV                                                    |
| Select Physical Disks From             | Unconfigured Capacity     O Free Capacity                |
| Select Physical Disks                  |                                                          |
| ONFIGURE VIRTUAL DISK PARAMETERS:      |                                                          |
| Virtual Disk Name                      |                                                          |
| Virtual Disk Size                      |                                                          |
| Virtual Disk Size Unit                 | O MB @ GB O TB                                           |
| Strip Element Size                     | 256 KB                                                   |
| Read Policy                            | O No Read Ahead   Read Ahead                             |
| Write Policy                           | O Write Through I Write Back O Force Write Back          |
|                                        |                                                          |
|                                        |                                                          |
| Dynamically updates to display as Sele | ct Physical Disks or Select Disk Group based on          |

**7a3** Nach der Auswahl der physischen Datenträger konfigurieren Sie die folgenden Parameter für die virtuellen Datenträger:

| Parameter                                            | Beschreibung                                                                                                    |
|------------------------------------------------------|----------------------------------------------------------------------------------------------------|
| Name des virtuellen<br>Datenträgers                  | Geben Sie ForgeSystem ein. Beim Namen des virtuellen Datenträgers wird zwischen Groß- und Kleinschreibung unterschieden. |
| Größe des virtuellen<br>Datenträgers                 | Geben Sie den Wert 300 für den Forge-<br>Systemdatenträger an. Die empfohlene Größe beträgt<br>300 GB.                   |
| Einheit für die Größe des<br>virtuellen Datenträgers | Geben Sie GB an.                                                                                                    |
| Größe der Stripe-Elemente                            | Wählen Sie 256 KB.                                                                                                    |
| Leserichtlinie                                       | Wählen Sie Im Voraus lesen.                                                                                              |
| Schreibrichtlinie                                    | Wählen Sie Zurückschreiben.                                                                                              |
| Datenträger-Cache                                    | Wählen Sie Standard.                                                                                                    |
| Standardinitialisierung                              | Wählen Sie schnell.                                                                                                    |

| System Setup                                              | Help   About   E                                                                          | Exit |
|-----------------------------------------------------------|-------------------------------------------------------------------------------------------|------|
| Integrated RAID Controller 1: Dell PERC <                 | PERC H740P Mini > Configuration Utility                                                   |      |
| Dashboard View · Configuration Manageme                   | ent • Create Virtual Disk                                                                 |      |
| Select Physical Disks From<br>Select Physical Disks       | O Free Capacity     O Free Capacity                                                       | -    |
| CONFIGURE VIRTUAL DISK PARAMETERS:<br>Virtual Disk Name   | ForgeSystem                                                                               |      |
| Virtual Disk Size<br>Virtual Disk Size Unit               | 300.00<br>∧ MB ⊛ GB ∧ TB                                                                  |      |
| Strip Element Size<br>Read Policy                         | 256 KB     No Read Ahead     @ Read Ahead                                                 |      |
| Write Policy Disk Cache                                   | OWrite Through      Write Back     OForce Write Back     OEfault     OEnable     ODisable |      |
| Create Virtual Disk                                       | ONO ® Fast O Full                                                                         | -    |
| Submits the changes made to the entire form a parameters. | and creates a virtual disk with the specified                                             |      |
| Service Tag: AB1C2D3                                      | Back                                                                                      |      |

- 7a4 Klicken Sie unten auf der Seite auf Virtuellen Datenträger erstellen.
- **7a5** Eine Meldung wird angezeigt, dass der virtuelle Datenträger erstellt wurde. Bestätigen Sie die Meldung mit **OK**.

- 7b Erstellen Sie einen neuen virtuellen Datenträger für die Forge-Failover-VMs:
  - 7b1 Klicken Sie im Menü "PERC-Konfigurationsverwaltung" auf Virtuellen Datenträger erstellen.

| System Setup                                                                                                  | Help   About   Exit |
|----------------------------------------------------------------------------------------------------|---------------------|
| Integrated RAID Controller 1: Dell PERC <perc h740p="" mini=""> Configuration Utility</perc>                  |                     |
| Dashboard View • Configuration Management                                                                     |                     |
| Create Virtual Disk<br>Create Profile Based Virtual Disk<br>View Disk Group Properties<br>Clear Configuration |                     |
| Creates a virtual disk by selecting the RAID level, physical disks, and virtual disk parameters.              |                     |
| Service Tag : AB1C2D3                                                                                         | Back                |

7b2 Definieren Sie das RAID auf der Seite "Virtuellen Datenträger erstellen":

| Parameter                              | Beschreibung                                                                                                    |
|----------------------------------------|----------------------------------------------------------------------------------------------------|
| RAID-Stufe auswählen                   | Wählen Sie RAID6.                                                                                                    |
| Physische Datenträger<br>auswählen aus | Wählen Sie Freie Kapazität.                                                                                                    |
| Datenträgergruppen auswählen           | <ol> <li>Klicken Sie auf Datenträgergruppen auswählen.</li> <li>Wählen Sie auf der Seite "Datenträgergruppen<br/>auswählen" die Option Datenträgergruppe<br/>Nr. 0.</li> <li>Klicken Sie unten auf der Seite auf Änderungen<br/>übernehmen.</li> </ol> |

| System Setup                                                                                                 | Help   About   Exit                                                 |
|----------------------------------------------------------------------------------------------------|---------------------------------------------------------------------|
| Integrated RAID Controller 1: Dell PERC <per< th=""><th>RC H740P Mini &gt; Configuration Utility</th></per<> | RC H740P Mini > Configuration Utility                               |
| Dashboard View · Configuration Management ·                                                                  | Create Virtual Disk                                                 |
| Create Virtual Disk<br>Select RAID Level                                                                     | O RAID0 O RAID1 ● RAID6     O Unconfigured Capacity ● Free Capacity |
| Select Disk Groups                                                                                           |                                                                     |
| CONFIGURE VIRTUAL DISK PARAMETERS:<br>Virtual Disk Name<br>Virtual Disk Size<br>Virtual Disk Size Unit       | OMB @GB OTB                                                         |
| Strip Element Size Read Policy Write Policy                                                                  | 256 KB  No Read Ahead  Write Through  Write Back  Force Write Back  |
| Dynamically updates to display as Select Physical D     the selection made in Select Physical Disks From.    | lisks or Select Disk Group based on                                 |
| Service Tag: AB1C2D3                                                                                         | Back                                                                |

**7b3** Nach der Auswahl der Datenträgergruppe Nr. 0 konfigurieren Sie die folgenden Parameter für die virtuellen Datenträger:

| Parameter                                            | Beschreibung                                                                                                    |
|------------------------------------------------------|----------------------------------------------------------------------------------------------------|
| Name des virtuellen<br>Datenträgers                  | Geben Sie FailoverVMs ein. Beim Namen des virtuellen Datenträgers wird zwischen Groß- und Kleinschreibung unterschieden. |
| Größe des virtuellen<br>Datenträgers                 | Verwenden Sie die standardmäßige maximale Größe<br>für den Rest des RAID-Datenträgers (z. B. 21.533 GB).                 |
| Einheit für die Größe des<br>virtuellen Datenträgers | Geben Sie GB oder TB an (je nach der angegebenen Größe).                                                                 |
| Größe der Stripe-Elemente                            | Wählen Sie 256 KB.                                                                                                    |
| Leserichtlinie                                       | Wählen Sie Im Voraus lesen.                                                                                              |
| Schreibrichtlinie                                    | Wählen Sie Zurückschreiben.                                                                                              |
| Datenträger-Cache                                    | Wählen Sie Standard.                                                                                                    |
| Standardinitialisierung                              | Wählen Sie schnell.                                                                                                    |

- 7b4 Klicken Sie unten auf der Seite auf Virtuellen Datenträger erstellen.
- **7b5** Eine Meldung wird angezeigt, dass der virtuelle Datenträger erstellt wurde. Bestätigen Sie die Meldung mit **OK**.

- 8 Prüfen Sie die Datenträger, die Sie in "Datenträgergruppe Nr. 0" angelegt haben.
  - 8a Klicken Sie im Menü "PERC-Konfigurationsverwaltung" auf Datenträgergruppen-Eigenschaften anzeigen.

| System Setup                                                               | Help   About   Exit   |
|----------------------------------------------------------------------------|-----------------------|
| ntegrated RAID Controller 1: Dell PERC <perc h740p="" mini=""></perc>      | Configuration Utility |
| Dashboard View • Configuration Management                                  |                       |
| Create Virtual Disk                                                        |                       |
| Create Profile Based Virtual Disk                                          |                       |
| View Disk Group Properties                                                 |                       |
| Clear Configuration                                                        |                       |
|                                                                            |                       |
|                                                                            |                       |
|                                                                            |                       |
|                                                                            |                       |
|                                                                            |                       |
|                                                                            |                       |
|                                                                            |                       |
| Displays information about the available disk groups, associated virtual c | lisks, the capacity   |
| allocation, and the assigned dedicated hot spares if any.                  |                       |
|                                                                            | Back                  |
| ervice Tag: AB1C2D3                                                        | Back                  |

**8b** Wählen Sie auf der Seite "Datenträgergruppen-Eigenschaften anzeigen" die Option Kapazitätszuweisung und prüfen Sie die Kapazität für die Datenträger ForgeSystem und FailoverVMs.

| System Setup                                                                                                    | н                                                | elp   About   Exit |
|----------------------------------------------------------------------------------------------------|--------------------------------------------------|--------------------|
| Integrated RAID Controller 1: Dell PERC <per< th=""><th>C H740P Mini &gt; Configuration Utility</th><th></th></per<> | C H740P Mini > Configuration Utility             |                    |
| Dashboard View · Configuration Management ·                                                                          | View Disk Group Properties                       |                    |
| Disk Group                                                                                                    | Disk Group #0                                    |                    |
| Capacity Allocation                                                                                                  | Virtual Disk 0: ForgeSystem, RAID6, 300GB, Ready | •                  |
| Secured                                                                                                    | Virtual Disk 0: ForgeSystem, RAID6, 300GB, Ready |                    |
|                                                                                                    |                                                  |                    |
| i Displays associated virtual disks for the disk group a                                                             | and any available free capacity.                 |                    |
| Service Tag: AB1C2D3                                                                                                 |                                                  | Back               |

**9** Wechseln Sie zum Hauptmenü der Systemeinrichtung zurück. Beenden Sie das Systemeinrichtungsprogramm mit Fertigstellen unten rechts im Fenster und bestätigen Sie den Vorgang mit Ja.

| System Setup                  |                                                                     | Help   About   Exit |
|-------------------------------|---------------------------------------------------------------------|---------------------|
| System Setup                  |                                                                     |                     |
| System Setup Main Menu        |                                                                     |                     |
| System BIOS<br>IDRAC Settings | []                                                                  |                     |
| Device Settings               | Warning         Confirm Exit         Are you sure you want to exit? |                     |
|                               |                                                                     |                     |
| Service Tag: AB1C2D3          |                                                                     | Finish              |

**10** (Bedingt) Drücken Sie Strg+Alt+Entf, wenn Sie dazu aufgefordert werden. Der Server wird mit den neuen Einstellungen neu gebootet.

### 2.3 RAID-Konfiguration für Dell PowerEdge R730xd und frühere Modelle

Für die Speicherfehlertoleranz der PlateSpin Forge-Appliance ist ein RAID-Speicher-Array erforderlich. Konfigurieren Sie beim ersten Booten der PlateSpin Forge-Appliance-Hardware den richtigen RAID-Typ für das System mithilfe des Dell-PERC-BIOS-Konfigurationsprogramms (Dell PowerEdge Expandable RAID Controller). Siehe Tabelle 2-1, "RAID-Konfiguration für Forge-Appliances", auf Seite 11.

**HINWEIS:** Für diese Aufgabe müssen eine Tastatur und ein Bildschirm mit der Server-Hardware verbunden werden, die als Appliance fungiert.

Verwenden Sie nicht die Dell Enhanced Multimedia-USB-Tastatur, Modell SK-8135. Es ist bekannt, dass diese Tastatur USB-Konflikte verursacht.

#### So konfigurieren Sie den RAID-Controller:

1 Booten Sie die Server-Hardware.

2 Warten Sie während des Bootvorgangs etwa 24 Sekunden ab, bis der BIOS-Bildschirm für den PERC-RAID-Controller (PowerEdge Expandable RAID) geöffnet wird, und starten Sie dann das PERC-Konfigurationsprogramm mit Strg+R.

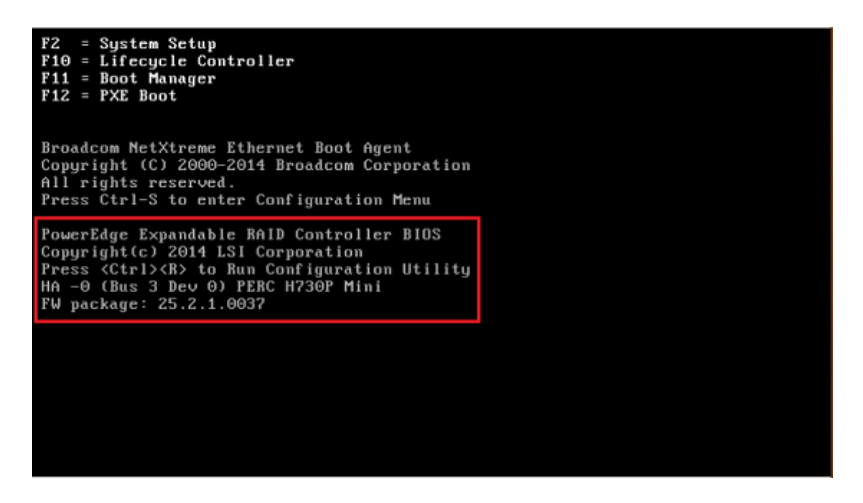

- 3 Konfigurieren Sie den PERC RAID-Controller f
  ür die Verwendung mehrerer logischer Festplatten 
  über ein einziges RAID-Array (also RAID-6-, RAID-5- oder RAID-1-Array, je nach RAID-Typ f
  ür die Hardware):
  - 3a Löschen Sie allen vorhandenen Datenträgergruppen:

**WARNUNG:** Durch Löschen einer Datenträgergruppe werden auch alle Daten auf dieser Datenträgergruppe gelöscht.

- **3a1** Wählen Sie auf der Seite "Verwaltung der virtuellen Datenträger" eine vorhandene Datenträgergruppe aus und drücken Sie F2.
- 3a2 Wählen Sie im Dialogfeld "Vorgänge" die Option Datenträgergruppe löschen.

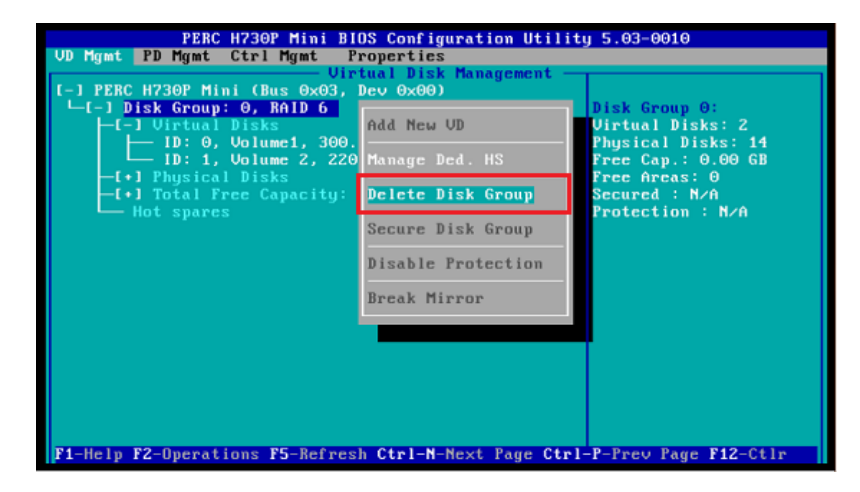

- 3a3 Wiederholen Sie Schritt 3a1 und Schritt 3a2 für alle vorhandenen Datenträgergruppen.
- **3b** Erstellen Sie eine neue Datenträgergruppe für das Forge-System:
  - **3b1** Wählen Sie auf der Seite "Verwaltung der virtuellen Datenträger" unten am Stamm der Baumstruktur den RAID-Controller aus und klicken Sie auf F2.
  - 3b2 Wählen Sie im Menü "Vorgänge" die Option Neuen VD erstellen.

**3b3** Konfigurieren Sie auf der Seite "Neuen VD erstellen" den neuen virtuellen Datenträger. Legen Sie hierzu Werte für die folgenden Parameter fest:

| Parameter                            | Beschreibung                                                                                                    |
|--------------------------------------|----------------------------------------------------------------------------------------------------|
| RAID-Stufe                           | Wählen Sie die erforderliche RAID-Konfiguration für das Speicher-<br>Array aus.                                                                                                    |
|                                      | Wählen Sie RAID-6, RAID-5 oder RAID-1, je nach Forge-Modell.<br>Siehe Tabelle 2-1, "RAID-Konfiguration für Forge-Appliances", auf<br>Seite 11.                                                                         |
| Physikalische<br>Datenträger         | Wählen Sie alle verfügbaren physischen Datenträger aus, die in das<br>RAID-Array aufgenommen werden sollen. Zum Auswählen eines<br>Datenträgers markieren Sie den Datenträgereintrag und drücken<br>Sie die Leertaste. |
|                                      | Die Größe der Datenträger ist abhängig vom Forge-Modell.                                                                                                    |
| Größe des virtuellen<br>Datenträgers | Geben Sie die Größe für den Forge-Systemdatenträger an. Die empfohlene Größe beträgt 300 GB.                                                                                                    |
|                                      | Geben Sie 300 ein, wenn die Datenträgergröße im PERC-Controller<br>in GB angezeigt wird. Wird die Datenträgergröße in MB angezeigt,<br>geben Sie 307200 ein.                                                           |
| Name des virtuellen<br>Datenträgers  | Geben Sie ForgeSystem ein. Beim Namen des virtuellen<br>Datenträgers wird zwischen Groß- und Kleinschreibung<br>unterschieden.                                                                                         |

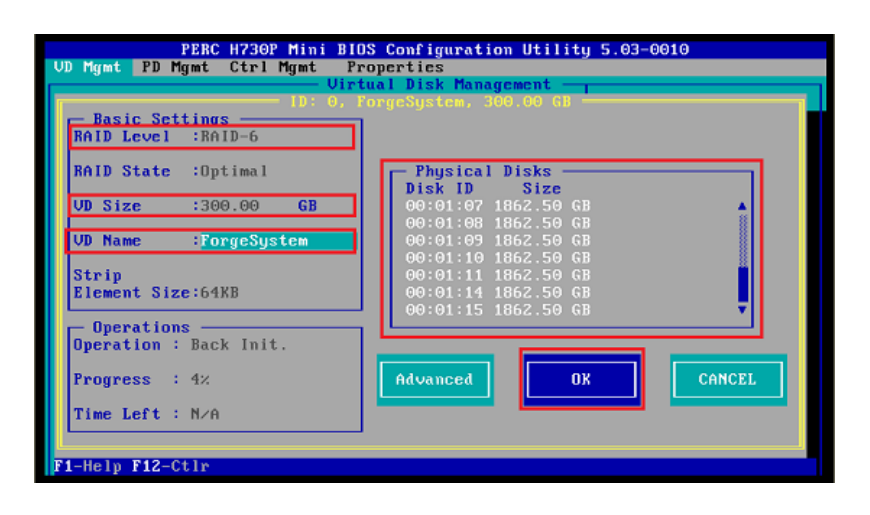

3b4 Wählen Sie OK aus und drücken Sie die Eingabetaste.

- 3c Erstellen Sie eine neue Datenträgergruppe für die Forge-Failover-VMs:
  - 3c1 Wählen Sie in der Baumstruktur auf der Seite "Verwaltung der virtuellen Datenträger" den Eintrag Datenträgergruppe: 0, RAID\_ (siehe Schritt 3b3) und drücken Sie F2.
  - 3c2 Wählen Sie im Menü "Vorgänge" die Option Neuen VD hinzufügen.
  - 3c3 Konfigurieren Sie auf der Seite "Neuen VD in Datenträgergruppe 0 erstellen" den neuen virtuellen Datenträger für die Failover-VMs. Legen Sie hierzu Werte für die folgenden Parameter fest:

| Parameter                            | Beschreibung                                                                                                    |
|--------------------------------------|----------------------------------------------------------------------------------------------------|
| Größe des virtuellen<br>Datenträgers | Verwenden Sie den verbleibenden Speicherplatz auf der Festplatte<br>als standardmäßigen Sicherungsspeicher (je nach Appliance-<br>Modell), beispielsweise 22.050 GB. |
| Name des virtuellen<br>Datenträgers  | Geben Sie FailoverVMs ein. Beim Namen des virtuellen<br>Datenträgers wird zwischen Groß- und Kleinschreibung<br>unterschieden.                                       |

| PERC H730P Mini BIO                             | DS Configuration Utility 5.03-<br>concrties                       | 0010          |
|-------------------------------------------------|-------------------------------------------------------------------|---------------|
| Virt                                            | tual Disk Management                                              |               |
| Basic Settings - D: 1, FA<br>RAID Level :RAID-6 | ailoverVMs, 22050.00 GB ———                                       |               |
| RAID State :Optimal                             | Physical Disks                                                    |               |
| VD Size :22050.00 GB                            | 00:01:07 1862.50 GB                                               | <b>▲</b><br>8 |
| VD Name :FailoverUMs                            | 00:01:09 1862.50 GB                                               |               |
| Strip<br>Element Size:64KB                      | 00:01:10 1862.50 GB<br>00:01:11 1862.50 GB<br>00:01:14 1862.50 GB |               |
| - Operations<br>Operation : Back Init.          |                                                                   |               |
| Progress : 0%                                   | Advanced OK                                                       | CANCEL        |
| Time Left : N/A                                 |                                                                   |               |
| F1-Help F12-Ctlr                                |                                                                   |               |

**3c4** Wählen Sie OK aus und drücken Sie die Eingabetaste.

- 3d Konfigurieren Sie die einzelnen virtuellen Datenträger jeweils für die schnelle Initialisierung:
  - **3d1** Wählen Sie auf der Seite "Verwaltung der virtuellen Datenträger" unter Virtuelle Datenträger den Datenträgernamen aus und drücken Sie F2.
  - 3d2 Wählen Sie im Dialogfeld "Vorgänge" die Option Initialisierung > Schnellinitialisierung > OK.

3d3 Wiederholen Sie Schritt 3d1 und Schritt 3d2 für jeden virtuellen Datenträger.

Beispiel für einen vollständig ausgefüllten Konfigurationsbildschirm für RAID 6:

| PERC H730P Mini BIOS Configuration Utilit              | y 5.03-0010           |
|--------------------------------------------------------|-----------------------|
| VD Mgmt PD Mgmt Ctrl Mgmt Properties                   |                       |
| Virtual Disk Management —                              |                       |
| I-J PERC H730P Mini (Bus 0x03, Dev 0x00)               |                       |
| └─[-] Disk Group: 0, RAID &                            | Controller:           |
| -[-] Virtual Disks                                     | Disk Groups: 1        |
| - ID: 0, ForgeSystem, 300.00 GB                        | Virtual Disks: Z      |
| └── ID: 1, FailoverVMs, 22050.00 GB                    | Physical Disks: 14    |
| -l+J Physical Disks                                    |                       |
| -I+J lotal free capacity: 0.00 GB                      |                       |
| - Hot spares                                           |                       |
|                                                        |                       |
|                                                        |                       |
|                                                        |                       |
|                                                        |                       |
|                                                        |                       |
|                                                        |                       |
|                                                        |                       |
|                                                        |                       |
|                                                        |                       |
|                                                        |                       |
|                                                        |                       |
|                                                        |                       |
| F1-Help F2-Operations F5-Refresh Ctrl-N-Next Page Ctrl | -P-Prev Page F12-Ctlr |

Beispiel für einen vollständig ausgefüllten Konfigurationsbildschirm für RAID 5:

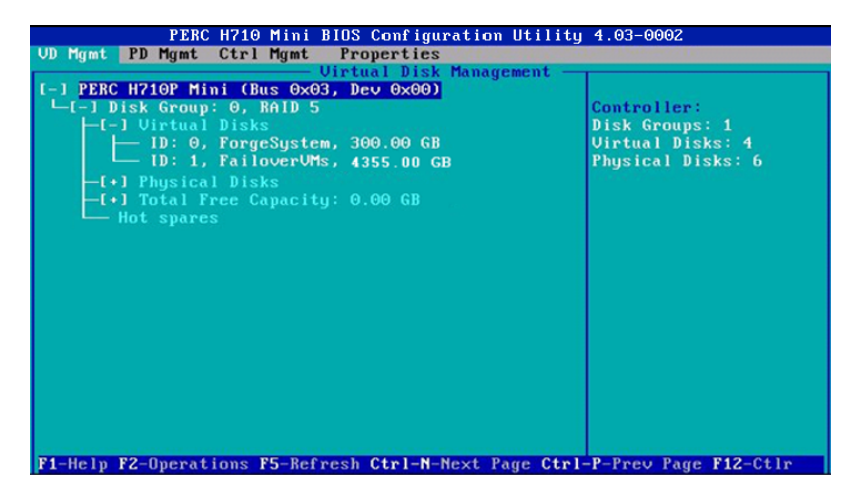

Beispiel für einen vollständig ausgefüllten Konfigurationsbildschirm für RAID 1:

| PERC H710 Mini BIOS Configuration Utility                                                                                                    | 4.03-0002                                                                                     |
|----------------------------------------------------------------------------------------------------|-----------------------------------------------------------------------------------------------|
| VD Mgmt PD Mgmt Ctrl Mgmt Properties                                                                                                    |                                                                                               |
| VD Mgmt       PD Mgmt Ctrl Mgmt Properties<br>Urtual Disk Management         [-] PERC H710 Mini (Bus 0x03, Dev 0x00)         [-] Disk Group: 0, RAID 1         [-] Uirtual Disks         [] Dist, 0, ForgeSystem, 300.00 GB         [] Dist, 1, FailoverUMs, 165.25 GB         [] O0:01:00: Unline: 465.25 GB         [] O0:01:01: Unline: 465.25 GB         [] Hot Spares | Disk Group 0:<br>Virtual Disks: 2<br>Physical Disks: 2<br>Free Cap.: 0.00 GB<br>Free Areas: 0 |
| F1-Help F2-Operations F5-Refresh Ctrl-N-Next Page Ctrl-                                                                                                    | P-Prev Page F12-Ctlr                                                                          |

- 4 Beenden Sie das PERC-Konfigurationsprogramm mit der Esc-Taste.
- **5** Drücken Sie Strg+Alt+Entf, wenn Sie dazu aufgefordert werden. Der Server wird mit den neuen Einstellungen neu gebootet.

# **3** Konfigurieren von System-BIOS-Einstellungen

Bei der PlateSpin Forge-Appliance sind spezielle Einstellungen für den SATA-Speicher und die Virtualisierung im System-BIOS erforderlich. Konfigurieren Sie diese Einstellungen mit dem Systemeinrichtungsprogramm.

**HINWEIS:** Für diese Aufgabe müssen eine Tastatur und ein Bildschirm mit der Server-Hardware verbunden werden, die als Appliance fungiert.

Verwenden Sie nicht die Dell Enhanced Multimedia-USB-Tastatur, Modell SK-8135. Es ist bekannt, dass diese Tastatur USB-Konflikte verursacht.

- Abschnitt 3.1, "Öffnen des Systemeinrichtungsprogramms", auf Seite 25
- Abschnitt 3.2, "Konfigurieren der erforderlichen SATA-Einstellung", auf Seite 26
- Abschnitt 3.3, "Konfigurieren der erforderlichen Einstellung f
  ür die Virtualisierungstechnologie", auf Seite 28
- Abschnitt 3.4, "Beenden des Systemeinrichtungsprogramms", auf Seite 30

### 3.1 Öffnen des Systemeinrichtungsprogramms

- 1 Booten Sie die Forge-Appliance-Hardware (den Server).
- 2 Rufen Sie das Systemeinrichtungsprogramm auf. Drücken Sie hierzu während des POST die Taste F2.

Warten Sie ab, bis das Fenster "Systemeinrichtung" geöffnet wird. Dies kann bis zu 30 Sekunden dauern.

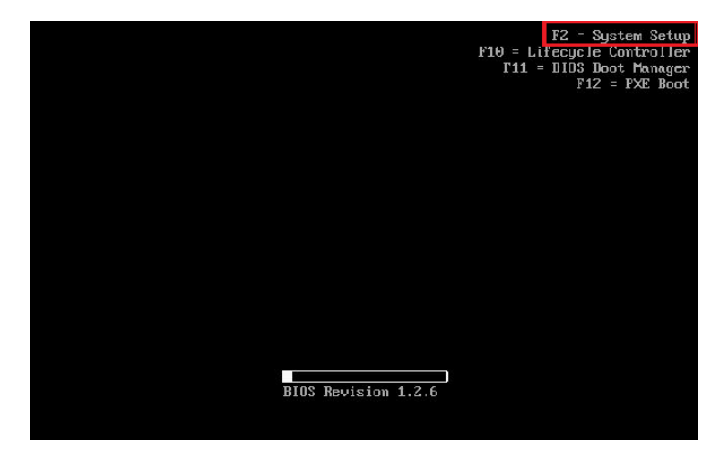

3 Im Hauptmenü der Systemeinrichtung finden Sie Optionen zu eingebetteten Einstellungen für das System-BIOS, den Dell-iDRAC und das Gerät.

| SYSTEM SETUP                                   |                                                                         | Help   About   Evit |
|------------------------------------------------|-------------------------------------------------------------------------|---------------------|
| System Setup                                   |                                                                         |                     |
| System Setup Main Menu                         |                                                                         |                     |
| System BOS<br>DRAC Settings<br>Device Settings |                                                                         |                     |
| Select to configure system BIOS settings       |                                                                         |                     |
| Service Tag : 42000V1                          | Arrow keys and Enter to select<br>Esc to exit page, Tab to change focus | Finish              |

### 3.2 Konfigurieren der erforderlichen SATA-Einstellung

Für PlateSpin Forge muss die Option Eingebettetes SATA im System-BIOS auf ATA-Modus eingestellt werden.

#### So konfigurieren Sie die Einstellung "Eingebettetes SATA":

- Öffnen Sie das Systemeinrichtungsprogramm.
   Siehe Abschnitt 3.1, "Öffnen des Systemeinrichtungsprogramms", auf Seite 25.
- 2 Wählen Sie im Hauptmenü der Systemeinrichtung die Option System-BIOS.

| SYSTEM SETUP                             |                                        | He | ip   About   Exit |
|------------------------------------------|----------------------------------------|----|-------------------|
| System Setup                             |                                        |    |                   |
| System Setup Main Menu                   |                                        |    |                   |
| System BIOS                              |                                        |    |                   |
| DRAC Settings                            |                                        |    |                   |
| Device Settings                          |                                        |    |                   |
|                                          |                                        |    |                   |
|                                          |                                        |    |                   |
|                                          |                                        |    |                   |
|                                          |                                        |    |                   |
|                                          |                                        |    |                   |
|                                          |                                        |    |                   |
| Select to configure system BIOS settings |                                        | 1  |                   |
|                                          |                                        |    |                   |
| Service Terry 4200014                    | Arrow keys and Enter to select         |    | Finish            |
| Service rag, 42000V1                     | Esc to exit page, i ao to change rocus |    |                   |

3 Wählen Sie auf der Seite "System-BIOS-Einstellungen" die Option SATA-Einstellungen.

| System BIOS                                     |                                                                         |                |
|-------------------------------------------------|-------------------------------------------------------------------------|----------------|
| System BIOS Settings                            |                                                                         |                |
| System Information                              |                                                                         |                |
| Processor Settings                              |                                                                         |                |
| SATA Settings                                   |                                                                         | ]              |
| Integrated Devices                              |                                                                         |                |
| Serial Communication<br>System Profile Settings |                                                                         |                |
| System Security                                 |                                                                         |                |
| Miscellaneous Settings                          |                                                                         |                |
| This field controls embedded SA                 | TA port settings.                                                       |                |
| Service Tag : 42000V1                           | Arrow keys and Enter to select<br>Esc to exit page. Tab to change focus | Default Finish |

4 Ändern Sie auf der Seite SATA Settings die Einstellung "Embedded SATA" in ATA Mode.

| system BIOS                                            |                                      |  |
|--------------------------------------------------------|--------------------------------------|--|
|                                                        |                                      |  |
| ystem BIOS Settings • SATAS                            | ettings                              |  |
| Embedded SATA                                          | AHCI Mode                            |  |
|                                                        | ATA Mode                             |  |
| Port E                                                 | AHCI Mode 18                         |  |
| Model                                                  | RAD Mode                             |  |
| Drive Type                                             | Optical Drive                        |  |
| Capacity                                               | N/A                                  |  |
| Port F                                                 | Auto                                 |  |
| Model                                                  | Unknown                              |  |
| Drive Type                                             | Unknown Device                       |  |
| Capacity                                               | N/A                                  |  |
|                                                        |                                      |  |
|                                                        |                                      |  |
| <ul> <li>Allows the Embedded SATA to be set</li> </ul> | to Off ATA AHCI or RAD Mode.         |  |
|                                                        | to any constrained as to use through |  |

- **5** Drücken Sie zweimal die Esc-Taste. Sie gelangen zum Hauptmenü der Systemeinrichtung zurück.
- 6 (Bedingt) Wenn Sie dazu aufgefordert werden, die Änderungen am BIOS zu speichern, klicken Sie auf Ja.

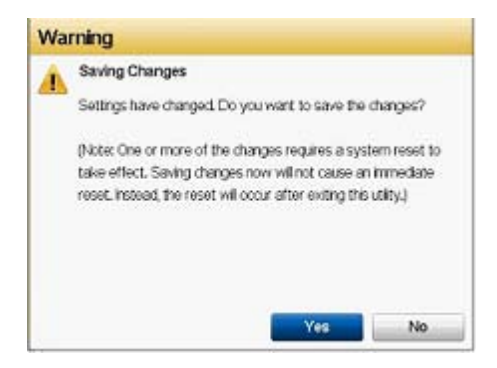

Eine Meldung wird angezeigt, dass die Änderungen erfolgreich gespeichert wurden. Mit OK wird das Bestätigungsfenster geschlossen.

| Suc | cess                        |
|-----|-----------------------------|
|     | Saving Changes              |
|     | Settings saved successfully |
|     |                             |
|     |                             |
|     | ок                          |

7 Beenden Sie das Systemeinrichtungsprogramm.

Siehe Abschnitt 3.4, "Beenden des Systemeinrichtungsprogramms", auf Seite 30.

### 3.3 Konfigurieren der erforderlichen Einstellung für die Virtualisierungstechnologie

Für PlateSpin Forge muss die Option Virtualisierungstechnologie im System-BIOS auf Aktiviert eingestellt werden.

#### So konfigurieren Sie die Einstellung "Virtualisierungstechnologie":

1 Öffnen Sie das Systemeinrichtungsprogramm.

Siehe Abschnitt 3.1, "Öffnen des Systemeinrichtungsprogramms", auf Seite 25.

2 Wählen Sie im Hauptmenü der Systemeinrichtung die Option System-BIOS.

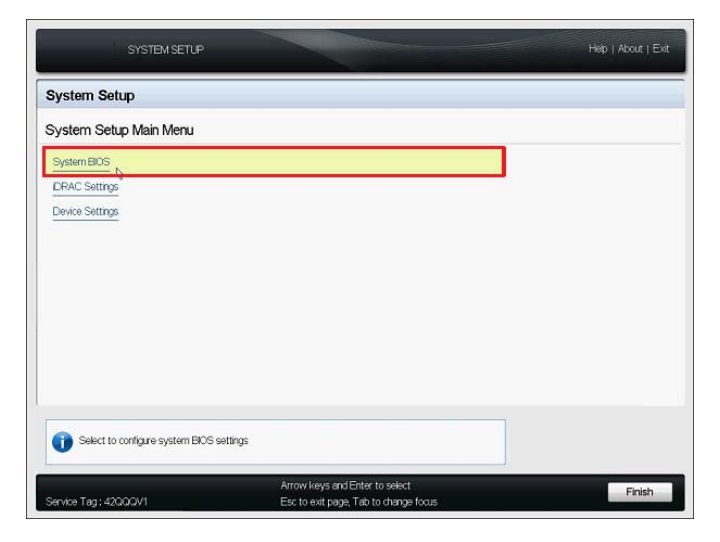

3 Wählen Sie auf der Seite "System-BIOS-Einstellungen" die Option Prozessoreinstellungen.

| SYSTEM SETUP                                   |                                                                         |      | Help   About   Exit |
|------------------------------------------------|-------------------------------------------------------------------------|------|---------------------|
| System BIOS                                    |                                                                         |      |                     |
| System BIOS Settings                           |                                                                         |      |                     |
| System Information                             |                                                                         |      |                     |
| Memory Settings                                |                                                                         |      |                     |
| Processor Settings                             |                                                                         |      |                     |
| SATA Settings                                  |                                                                         |      |                     |
| Boot Settings                                  |                                                                         |      |                     |
| Integrated Devices                             |                                                                         |      |                     |
| Serial Communication                           |                                                                         |      |                     |
| System Profile Settings                        |                                                                         |      |                     |
| System Security                                |                                                                         |      |                     |
| Miscellaneous Settings                         |                                                                         |      |                     |
| This field controls the processor(s) settings. |                                                                         |      |                     |
| Service Tag : 4200QV1                          | Arrow keys and Enter to select<br>Esc to exit page, Tab to change focus | Defa | ult Finish          |

4 Überprüfen Sie auf der Seite Processor Settings, ob die Einstellung Virtualization Technology auf Enabled gesetzt ist.

| ystem BIOS                                            |                                                   |  |
|-------------------------------------------------------|---------------------------------------------------|--|
| ystem BIOS Settings • Processor Settings              | 1                                                 |  |
| QPI Speed                                             | 💿 Maximum data rate 🛛 0 6.4 GT/s                  |  |
| Alternate RTD (Requestor Transaction ID) Setting      | O Enabled   Bisabled                              |  |
| Virtualization Technology                             | Enabled  O Disabled                               |  |
| Adjacent Cache Line Prefetch                          |                                                   |  |
| Hardware Prefetcher                                   | e Enabled      O Disabled                         |  |
| DCU Streamer Prefetcher                               | e Enabled  O Disabled                             |  |
| DCU IP Prefetcher                                     | Enabled      Disabled                             |  |
| Execute Disable                                       | Enabled      O Disabled                           |  |
| Number of Cores per Processor                         | • AI 01 02                                        |  |
| Processor 64-bit Support                              | Yes                                               |  |
| Processor Core Speed                                  | 2.40 GHz                                          |  |
| Processor Bus Speed                                   | 6.40 GT/s                                         |  |
|                                                       |                                                   |  |
|                                                       | 100                                               |  |
| When enabled, the additional hardware capabilities pr | ovided by Virtualization Technology are available |  |
| UP for use.                                           |                                                   |  |

- **5** Schließen Sie die Seite "Prozessoreinstellungen" und wechseln Sie zurück zum Hauptmenü der Systemeinrichtung. Drücken Sie hierzu zweimal die Esc-Taste.
- 6 (Bedingt) Wenn Sie dazu aufgefordert werden, die Änderungen am BIOS zu speichern, klicken Sie auf Ja.

| Saving                         | Changes                                                |                                                       |                                                    |                                             |
|--------------------------------|--------------------------------------------------------|-------------------------------------------------------|----------------------------------------------------|---------------------------------------------|
| Setting                        | Settings have changed Do you want to save the changes? |                                                       |                                                    |                                             |
| (Notec)<br>take el<br>reset. I | Dine or more o<br>fect, Saving d<br>instead, the res   | f the changes i<br>hanges now wi<br>set will occur af | requires a sy<br>Il not cause a<br>ter exiting the | stem reset to<br>n immediate<br>s utility.) |
|                                |                                                        |                                                       |                                                    |                                             |
|                                |                                                        |                                                       |                                                    |                                             |

Eine Meldung wird angezeigt, dass die Änderungen erfolgreich gespeichert wurden. Mit OK wird das Bestätigungsfenster geschlossen.

| Suc | Success                     |  |  |
|-----|-----------------------------|--|--|
|     | Saving Changes              |  |  |
|     | Settings saved successfully |  |  |
|     |                             |  |  |
|     |                             |  |  |
|     | ок                          |  |  |

7 Beenden Sie das Systemeinrichtungsprogramm.

Siehe Abschnitt 3.4, "Beenden des Systemeinrichtungsprogramms", auf Seite 30.

### 3.4 Beenden des Systemeinrichtungsprogramms

- Drücken Sie im Hauptmenü der Systemeinrichtung die Esc-Taste. Das Systemeinrichtungsprogramm wird geschlossen und die PlateSpin Forge-Hardware wird neu gestartet.
- 2 Wenn Sie aufgefordert werden, das Beenden und den Neustart zu bestätigen, klicken Sie auf Ja.

| Wa | rning                            |            |  |  |
|----|----------------------------------|------------|--|--|
|    | Confirm Exit                     |            |  |  |
|    | Are you sure you want to reboot? | o exit and |  |  |
|    | Yes                              | No         |  |  |

# **4** Konfigurieren der Einstellungen für das LCD-Anzeigefeld

Der Dell PowerEdge R720 und ältere Hardware-Modelle sind mit einem kleinen LCD-Anzeigefeld im vorderen Bedienfeld ausgestattet, in dem der PlateSpin Forge-Markenname angezeigt wird.

**HINWEIS:** Beim Dell PowerEdge R730xd und R740xd ist das Anzeigefeld nicht verfügbar. Ignorieren Sie diesen Abschnitt.

• Abschnitt 4.1, "Konfigurieren des erforderlichen Namens für das LCD-Anzeigefeld", auf Seite 31

### 4.1 Konfigurieren des erforderlichen Namens für das LCD-Anzeigefeld

Wenn Hardware mit einem LCD-Anzeigefeld im vorderen Bedienfeld ausgestattet ist, muss in PlateSpin Forge ein Anzeigename für das Anzeigefeld konfiguriert werden.

#### So konfigurieren Sie das LCD-Anzeigefeld für Forge:

1 Öffnen Sie das Systemeinrichtungsprogramm.

Siehe Abschnitt 3.1, "Öffnen des Systemeinrichtungsprogramms", auf Seite 25.

2 Wählen Sie im Hauptmenü der Systemeinrichtung die Option iDRAC-Einstellungen.

| SYSTEM SETUP                      |                                | Help   About   Exit |
|-----------------------------------|--------------------------------|---------------------|
| System Setup                      |                                |                     |
| System Setup Main Menu            |                                |                     |
| System BICS                       |                                |                     |
| DRAC Settings                     |                                |                     |
| Device Settings                   |                                |                     |
|                                   |                                |                     |
|                                   |                                |                     |
|                                   |                                |                     |
|                                   |                                |                     |
|                                   |                                |                     |
|                                   |                                |                     |
| CDAC Settleer down you to conf    | into EPAC                      |                     |
| Linkic Settings allows you to com | นักลายพ.                       |                     |
|                                   | Arrow keys and Enter to select | Finish              |

3 Wählen Sie auf der Systemseite "iDRAC-Einstellungen" die Option LCD.

| iDRAC Settings                                                          |                                                                                           |        |
|-------------------------------------------------------------------------|-------------------------------------------------------------------------------------------|--------|
| iDRAC Settings                                                          |                                                                                           |        |
| Thermal                                                                 |                                                                                           |        |
| System Location                                                         |                                                                                           |        |
| Security Configuration                                                  |                                                                                           |        |
| User Configuration                                                      |                                                                                           |        |
| Smart Card                                                              |                                                                                           |        |
| Lifecycle Controller                                                    |                                                                                           |        |
| Remote Enablement                                                       |                                                                                           |        |
| Communication Pass-Through                                              |                                                                                           |        |
| LCD                                                                     |                                                                                           |        |
| Reset IDRAC configurations to default                                   |                                                                                           |        |
|                                                                         |                                                                                           |        |
| Use this page to set a predefine<br>user-defined string to be displayed | d string such as the DRAC Name, IP address, and so on, or a<br>ed on the front panel LCD. |        |
|                                                                         | Arrow keys and Enter to select                                                            | Finish |
| Service Tag: 42QQQV1                                                    | Esc to exit page, Tab to change focus                                                     |        |

4 Geben Sie auf der Seite "LCD" unter Benutzerdefinierte Zeichenfolge den Wert PlateSpin Forge ein.

| SYSTEM SETUP                                               |                                                                  | Help   About   Evit |
|------------------------------------------------------------|------------------------------------------------------------------|---------------------|
| iDRAC Settings                                             |                                                                  |                     |
| iDRAC Settings • LCD                                       |                                                                  |                     |
| Set LCD message                                            | Service Tag                                                      | 8                   |
| User-Defined String                                        | PlateSpin Forge                                                  |                     |
| System Power Units                                         | Watt O BTU/m                                                     |                     |
| Ambient Temp Units                                         | Celsius   Fahrenheit                                             |                     |
| Error Display                                              | O SEL                                                            |                     |
| Enable Virtual Console Indication                          | Bisabled O Enabled                                               |                     |
|                                                            |                                                                  |                     |
| Alows you to view or enter the use<br>up to 62 cheracters. | r-defined string to be displayed on the LCD. The string can have |                     |
|                                                            | Arrow keys and Enter to select                                   | - Parts             |
| Service Tag: 8V/MQQV1                                      | Esc to exit page, Tab to change focus                            | Back                |

- **5** Drücken Sie dreimal die Esc-Taste. Sie gelangen zum Hauptmenü der Systemeinrichtung zurück.
- 6 (Bedingt) Wenn Sie dazu aufgefordert werden, die Änderungen an den iDRAC-Einstellungen zu speichern, klicken Sie auf Ja.

| A | Saving Changes                                                                                                    |  |
|---|----------------------------------------------------------------------------------------------------|--|
|   | Settings have changed. Do you want to save the changes?                                                                                                    |  |
|   | (Note: One or more of the changes requires a system reset to take effect. Saving changes now will not cause an immediate reset, instead, the reset will occur after evening this utility.) |  |
|   | reset. Instead, the reset will occur after exiting this utility.)                                                                                                    |  |
|   | reset, instead, the reset will occur after exiting this utility.)                                                                                                    |  |
|   | reset, instead, the reset will occur after exiting this utility.)                                                                                                    |  |

Eine Meldung wird angezeigt, dass die Änderungen erfolgreich gespeichert wurden. Mit OK wird das Bestätigungsfenster geschlossen.

| Success |                             |  |
|---------|-----------------------------|--|
|         | Saving Changes              |  |
|         | Settings saved successfully |  |
|         |                             |  |
|         |                             |  |
|         | ок                          |  |

7 Beenden Sie das Systemeinrichtungsprogramm.

Siehe Abschnitt 3.4, "Beenden des Systemeinrichtungsprogramms", auf Seite 30.

# **5** Installieren erforderlicher Software-Komponenten für Forge

In diesem Abschnitt finden Sie Informationen zum Installieren und Konfigurieren der für PlateSpin Forge erforderlichen Software-Komponenten.

- Abschnitt 5.1, "Erstellen des Forge 11.3-Installations-Datenträgers", auf Seite 35
- Abschnitt 5.2, "Installieren von VMware ESXi 6.5 U1 für die Appliance", auf Seite 36
- Abschnitt 5.3, "Importieren des virtuellen Forge-Appliance-Computers", auf Seite 39
- Abschnitt 5.4, "Installieren von VMware-Aktualisierungen (VIB-Dateien)", auf Seite 47
- Abschnitt 5.5, "Lizenzieren von Microsoft-Produkten auf der Forge-Management-VM", auf Seite 48
- Abschnitt 5.6, "Lizenzieren des VMware ESXi-Hypervisors", auf Seite 51
- Abschnitt 5.7, "Ausführen des Forge-Appliance-Konfigurators", auf Seite 52
- Abschnitt 5.8, "Sichern der Forge-Management-VM", auf Seite 53
- Abschnitt 5.9, "Herunterfahren des VMware ESXi-Hosts", auf Seite 54
- Abschnitt 5.10, "Neustarten der Appliance", auf Seite 54

**WICHTIG:** Bevor Sie die in diesem Abschnitt aufgeführte Software installieren, ermitteln Sie bitte das Modell Ihrer Tastatur. Verwenden Sie nicht die Dell Enhanced Multimedia-USB-Tastatur, Modell SK-8135. Es ist bekannt, dass diese Tastatur USB-Konflikte verursacht.

### 5.1 Erstellen des Forge 11.3-Installations-Datenträgers

Für das Installationsprogramm für PlateSpin Forge 11.3 benötigen Sie eine bootfähige CD oder DVD. Diesen Datenträger brennen Sie aus dem ISO-Image, das sich auf dem USB-Flash-Laufwerk mit dem *PlateSpin Forge 11.3 Appliance Build Kit befindet*. Die Datei umfasst etwa 350 MB.

**HINWEIS:** Sie benötigen einen unabhängigen Windows-Computer mit ISO-Brenn-Software, ein optisches Laufwerk, mit dem eine bootfähige CD oder DVD gebrannt werden kann, sowie einen leeren, beschreibbaren Datenträger (CD-R oder DVD-R).

#### So erstellen Sie eine Forge-Installations-CD/DVD aus dem PlateSpin Forge 11.3-USB-Flash-Laufwerk:

- 1 Legen Sie an einem unabhängigen, laufenden Windows-Computer eine leere, unformatierte, beschreibbare CD oder DVD in ein optisches Laufwerk ein, mit dem eine CD oder DVD aus einer ISO-Datei gebrannt werden kann.
- 2 Stecken Sie an diesem Computer das USB-Flash-Laufwerk mit dem *PlateSpin Forge 11.3* Appliance Build Kit in einen freien USB-Steckplatz ein, und warten Sie ab, bis das Flash-Laufwerk gemountet wurde.
- **3** Öffnen Sie den Datei-Explorer auf dem Windows-Desktop.

- **4** Navigieren Sie zur Image-Datei forge-esx6.5-11.3.0.xxx-provider.iso im Stammverzeichnis des USB-Laufwerks.
- 5 Brennen Sie den Datenträger mit dem integrierten Windows-Brenner für Datenträgerabbilder:
  - 5a Klicken Sie im Datei-Explorer mit der rechten Maustaste auf die ISO-Image-Datei und wählen Sie die Option Datenträgerabbild brennen.
  - **5b** Wählen Sie im Windows-Dialogfeld "Datenträgerabbild brennen" in der Liste **CD/DVD**-**Brenner** das CD-/DVD-Laufwerk aus, in dem der leere Datenträger eingelegt ist.
  - 5c (Optional) Wenn das Datenträger-Image nach dem Brennen des Datenträgers überprüft werden soll, aktivieren Sie das Kontrollkästchen Datenträger nach dem Brennen überprüfen. Soll keine Überprüfung erfolgen, lassen Sie diese Option deaktiviert.
  - 5d Klicken Sie auf Brennen. Der Datenträger wird gebrannt.
  - 5e Sobald das Datenträger-Image auf dem Datenträger gebrannt ist, klicken Sie auf Schließen.
- 6 Entnehmen Sie den Datenträger und beschriften Sie ihn mit PlateSpin Forge 11.3.0-Installation.
- 7 Fahren Sie mit Abschnitt 5.2, "Installieren von VMware ESXi 6.5 U1 für die Appliance", auf Seite 36 fort.

### 5.2 Installieren von VMware ESXi 6.5 U1 für die Appliance

In PlateSpin Forge ist VMware ESXi 6.5 U1 als Host für die Forge Management-VM erforderlich. Stellen Sie sicher, dass Sie über den PlateSpin Forge 11.3.0-Installations-Datenträger verfügen, um mit der Installation fortfahren zu können.

**HINWEIS:** Die PlateSpin Forge-Hardware ist nicht mit einem internen CD-/DVD-Laufwerk ausgestattet. Während des Forge-Installationsvorgangs müssen Sie ein externes optisches Laufwerk anschließen, das auf den *PlateSpin Forge 11.3.0-Installations*-Datenträger zugreifen kann. Verbinden Sie das Gerät mit einem beliebigen freien USB-Anschluss an der Hardware.

Falls Probleme bei der Installation von VMware ESXi auftreten, beachten Sie Abschnitt A.2, "Mögliche Fehler bei der ESXi-Installation", auf Seite 59.

#### So installieren Sie VMware ESXi für die Forge Appliance:

1 Schließen Sie eine Tastatur, einen Bildschirm und ein externes CD-/DVD-Laufwerk an die Server-Hardware der Appliance an.

**HINWEIS:** Verwenden Sie nicht die Dell Enhanced Multimedia-USB-Tastatur, Modell SK-8135. Es ist bekannt, dass diese Tastatur USB-Konflikte verursacht.

2 Schalten Sie die Appliance ein und drücken Sie beim Bootprompt F11.

|                     | F2 = System Setup<br>F10 = Lifecucle Controller<br>F11 = BIOS Boot Manager<br>F12 = PXE Boot |
|---------------------|----------------------------------------------------------------------------------------------|
|                     |                                                                                              |
|                     |                                                                                              |
|                     |                                                                                              |
| BIOS Revision 1.2.6 |                                                                                              |

3 Legen Sie am Bootprompt den *PlateSpin Forge 11.3.0-Installations*-Datenträger in das CD-/ DVD-Laufwerk ein.

Es kann einige Zeit dauern, bis das Dienstprogramm Boot-Manager angezeigt wird.

4 Wählen Sie im Hauptmenü des Boot-Managers die Option **BIOS-Boot-Menü** aus, um den BIOS-Boot-Manager zu starten.

| BOOT MANAGER                            |                                       | Help   About   Exit |
|-----------------------------------------|---------------------------------------|---------------------|
| Boot Manager                            |                                       |                     |
| Boot Manager Main Menu                  |                                       |                     |
| Continue Normal Boot                    | 41 H                                  |                     |
| BIOS Boot Menu                          |                                       |                     |
| UEFI Boot Menu                          |                                       |                     |
| Driver Health Menu (The platform is hea | itry)                                 |                     |
| Launch System Setup                     |                                       |                     |
| Launch Lifecycle Controller             |                                       |                     |
| System Utilities                        |                                       |                     |
|                                         |                                       |                     |
|                                         |                                       |                     |
|                                         |                                       |                     |
| This selection will take you to the     | BIOS Boot Menu.                       |                     |
|                                         | Arrow keys and Enter to select        | Finish              |
| Service Tag: 1ABCDE2                    | Esc to exit page, Tab to change focus |                     |

5 Navigieren Sie im Dienstprogramm BIOS-Boot-Manager mit dem Pfeil nach oben und nach unten zur Option, mit der Sie von einem optischen Gerät (z. B. einem optischen SATA-Laufwerk) booten, und drücken Sie die Eingabetaste.

**HINWEIS:** Der Name des optischen Geräts ist abhängig vom Gerät, das an die Appliance angeschlossen ist.

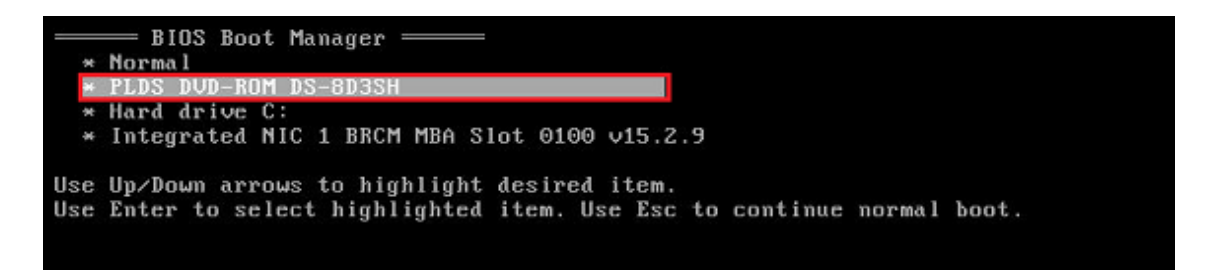

6 Wählen Sie im Installationsmenü für ESX 6.5 Update 1 die Option ESX-Skript-Installation für die Forge-Appliance und drücken Sie die Eingabetaste. Das Installationsprogramm für ESX 6.5 U1 wird geladen.

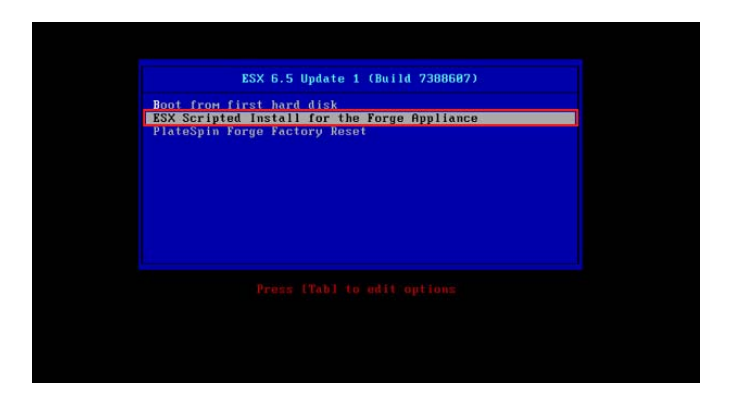

**7** Warten Sie ab, bis die VMware-Installation mit dem Skript abgeschlossen ist. Der Installationsvorgang wird am Bildschirm aktualisiert und durchläuft mehrere Stufen.

| Loading ESXi installer                                                                                                    |
|----------------------------------------------------------------------------------------------------|
| Loading / Albook 600<br>Loading / JungStrt gz<br>Loading / JungStrt gz<br>Loading / Act00<br>Loading / Act00<br>Loading / Act00<br>Loading / Act00 |
| Whare FSKI 6.5.0 (WHKernel Aelease Build 5963303)                                                                                                  |
| Initializing scheduler                                                                                                    |
|                                                                                                    |

8 Sobald der VMware-Installationsvorgang abgeschlossen ist, wird eine Bestätigungsmeldung angezeigt, bevor das System neu gestartet werden kann.

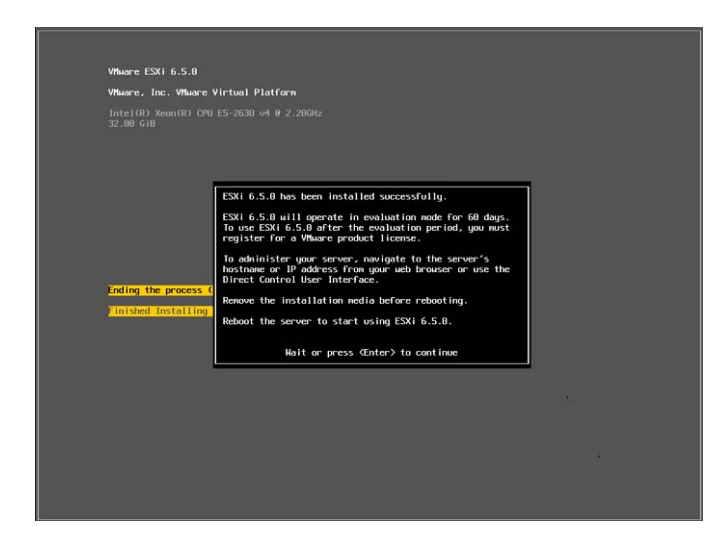

**9** Entnehmen Sie den Installationsdatenträger und starten Sie das System mit der Eingabetaste neu (oder lassen Sie das System sich selbst neu starten).

**HINWEIS:** Wenn Sie bei der Installation nicht anwesend sind, wird der Neustart des Systems automatisch ausgeführt.

**10** Sobald das System neu gestartet wurde, fahren Sie mit den Anweisungen unter Abschnitt 5.3, "Importieren des virtuellen Forge-Appliance-Computers", auf Seite 39 fort.

### 5.3 Importieren des virtuellen Forge-Appliance-Computers

Sobald VMware auf der PlateSpin Forge-Hardware installiert ist, können Sie die Forge Management-VM mithilfe einer OVF-Datei importieren.

- Abschnitt 5.3.1, "Vorbereiten eines PlateSpin-Verwaltungscomputers", auf Seite 39
- Abschnitt 5.3.2, "Einrichten einer physischen Verbindung zur Appliance", auf Seite 40
- Abschnitt 5.3.3, "Aufbauen einer Managementverbindung über den VMware vSphere-Web-Client", auf Seite 41
- Abschnitt 5.3.4, "Bereitstellen der Forge Management-VM über eine OVF-Datei", auf Seite 43
- Abschnitt 5.3.5, "Umbenennen der Forge Management-VM", auf Seite 46

### 5.3.1 Vorbereiten eines PlateSpin-Verwaltungscomputers

Zum Fortsetzen der Installation und Konfiguration der PlateSpin Forge-Komponenten stellen Sie eine direkte Verbindung zur Forge-Hardware-Appliance über einen anderen Computer her, dem *PlateSpin-Verwaltungscomputer.* Zu diesem Zweck sollten Sie einen Windows-Laptop wegen seiner Flexibilität und Mobilität verwenden. Konfigurieren Sie den Verwaltungscomputer mit einer statischen IP-Adresse, die sich in demselben Teilnetz wie Forge befindet, und verbinden Sie ihn dann mit der Forge-Appliance.

#### So bereiten Sie den Verwaltungscomputer vor:

- 1 Der Verwaltungscomputer muss über eine Kabelverbindung mit dem Netzwerk verbunden sein.
- 2 Melden Sie sich beim Verwaltungscomputer als lokaler Administratorbenutzer an.

**3** Öffnen Sie die TCP/IPv4-Eigenschaften des kabelgebundenen LAN-Adapters am Verwaltungscomputer.

Wählen Sie im Netzwerk- und Freigabecenter den kabelgebundenen Netzwerkadapter aus und öffnen Sie das Dialogfeld Ethernet-Eigenschaften für diesen Adapter. Wählen Sie Internetprotokoll Version 4 (TCP/IPv4) und klicken Sie auf Eigenschaften.

| IP-Einstellungen können automati:<br>Netzwerk diese Funktion unterstü<br>Netzwerkadministrator, um die geo | sch zugewiesen werden, wenn das<br>tzt. Wenden Sie sich andernfalls an de<br>eigneten IP-Einstellungen zu beziehen |  |
|----------------------------------------------------------------------------------------------------|----------------------------------------------------------------------------------------------------|--|
| O IP-Adresse automatisch bezi                                                                              | ehen                                                                                                    |  |
| Folgende IP-Adresse verwen                                                                                 | nden:                                                                                                    |  |
| IP-Adresse:                                                                                                | 192 . 168 . 1 . 205                                                                                                |  |
| Subnetzmaske:                                                                                              | 255.255.255.0                                                                                                    |  |
| Standardgateway:                                                                                           |                                                                                                    |  |
| DNS-Serveradresse automat     Folgende DNS-Serveradresse                                                   | isch beziehen<br>en verwenden:                                                                                     |  |
| Bevorzugter DNS-Server:                                                                                    | 1 I I                                                                                                    |  |
| Alternativer DNS-Server:                                                                                   |                                                                                                    |  |
| Einstellungen beim Beenden                                                                                 | überprüfen                                                                                                    |  |
|                                                                                                    | Frweitert                                                                                                    |  |

- 4 Wählen Sie auf der Registerkarte "Allgemein" die Option Folgende IP-Adresse verwenden und weisen Sie die folgenden Werte zu:
  - IP-Adresse: 192.168.1.205
  - Teilnetzmaske: 255.255.255.0

HINWEIS: Verwenden Sie nicht die folgenden IP-Adressen:

- 192.168.1.200: Wird vom Hypervisor verwendet.
- 192.168.1.210: Wird von der Forge-Management-VM verwendet. (wird durch ein automatisches Appliance-Konfigurationsprogramm zugewiesen).
- 5 Schließen Sie das Dialogfeld mit OK.
- 6 Fahren Sie mit Abschnitt 5.3.2, "Einrichten einer physischen Verbindung zur Appliance", auf Seite 40 fort.

### 5.3.2 Einrichten einer physischen Verbindung zur Appliance

So bauen Sie eine physische Verbindung zwischen dem Verwaltungscomputer und der Forge-Appliance auf:

1 Verbinden Sie den Verwaltungscomputer anhand einer der nachfolgenden Methoden mit der Forge-Appliance. Die Verbindung muss mit dem NIC0-Port an der Forge-Appliance hergestellt werden. Der NIC0-Port am Dell PowerEdge ist in der Regel mit GB1 beschriftet.

Verbindung über einen Netzwerk-Switch: Verbinden Sie beide Einheiten über ein Ethernet-Netzwerkkabel mit einem Ethernet-Netzwerk-Switch oder einem Hub.

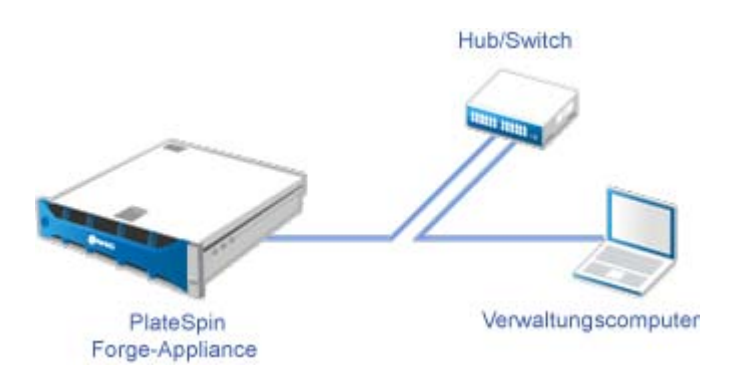

**Direkte Verbindung:** Verbinden Sie die PlateSpin Forge-Appliance und den Computer direkt über ein Ethernet-Crossover-Kabel.

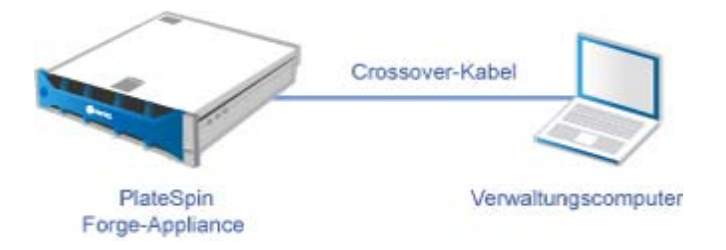

- 2 Prüfen Sie, ob die Forge-Appliance eingeschaltet ist. Warten Sie mindestens 10 Minuten, bis das System vollständig gestartet ist, bevor Sie versuchen, eine Verbindung herzustellen.
- 3 Fahren Sie mit "Aufbauen einer Managementverbindung über den VMware vSphere-Web-Client" auf Seite 41 fort.

### 5.3.3 Aufbauen einer Managementverbindung über den VMware vSphere-Web-Client

Sobald der Verwaltungscomputer physisch verbunden ist, müssen Sie die Managementverbindung zwischen dem Verwaltungscomputer und dem ESXi-Hypervisor herstellen. Stellen Sie über einen Webbrowser auf dem Verwaltungscomputer eine Verbindung zum VMware vSphere-Web-Client her.

**HINWEIS:** VMware unterstützt den vSphere-Web-Client in der aktuellen Version von Google Chrome, Mozilla Firefox und Internet Explorer 11. Weitere Informationen finden Sie im VMware Knowledge Base-Artikel *vSphere Client (HTML5) and vSphere Web Client 6.5 FAQ (2147929)* (Häufig gestellte Fragen zum vSphere-Client (HTML5) und zum vSphere-Web-Client 6.5).

Mit dem vSphere Web-Client können Sie die Forge Management-VM auf den VMware-Host importieren und bestimmte Teile der Forge-Appliance-Software konfigurieren. Sobald die VM importiert wurde, können Sie mit dem vSphere-Web-Client den ESXi-Host verwalten, die Forge Management-VM ein- und ausschalten sowie auf die Konsole für die Forge Management-VM zugreifen.

#### So greifen Sie auf den VMware vSphere-Web-Client zu:

1 Starten Sie auf dem Verwaltungscomputer den Webbrowser Mozilla Firefox (58.0.1 (64 Bit) oder höher).

2 Geben Sie die ESXi-Hypervisor-URL an, über die der VMware vSphere-Web-Client auf der Forge-Appliance geöffnet wird:

https://192.168.1.200

3 Wenn Sie dazu aufgefordert werden, tragen Sie die Sicherheitsausnahme für den VMware ESXi-Server auf der Forge-Appliance ein. Klicken Sie auf Ausnahme hinzufügen, lesen Sie die Zertifikatsdaten und klicken Sie auf Sicherheitsausnahme bestätigen.

| cherheits-Au                                                                           | snahmeregel hinzufügen                                                                                                    |                                                                                                    |                                   |
|----------------------------------------------------------------------------------------|----------------------------------------------------------------------------------------------------|----------------------------------------------------------------------------------------------------|-----------------------------------|
| A Her                                                                                  | mit übergehen Sie die Identifikation dieser Website durch Firefox.                                                                                                    |                                                                                                    |                                   |
| Serie                                                                                  | itse Banken, Geschäfte und andere öffentliche Seiten werden Sie nicht bitten, Derartiges                                                                                                    | s es turs.                                                                                                    |                                   |
| Adresse In                                                                             | ntps://192.168.1.200                                                                                                    | Zettikat                                                                                                    | herunterlade                      |
|                                                                                        |                                                                                                    |                                                                                                    |                                   |
| cerminat-Sta                                                                           |                                                                                                    |                                                                                                    |                                   |
| Diese Webst                                                                            | te versucht sich mit ungültigen Informationen zu identifizieren.                                                                                                    |                                                                                                    | Lacohan                           |
| Diese Websit                                                                           | te versucht sich mit ungültigen informationen zu identifizieren.<br>bulte                                                                                                    |                                                                                                    | <u>Ansehen</u>                    |
| Diese Websit<br>Falsche Web                                                            | te vesucht sich mit ungültigen informationen zu identifizieren.<br>Inite                                                                                                    |                                                                                                    | Ansehen.                          |
| Diese Webst<br>Falsche Web<br>Das Zertifika                                            | te versucht sich mit ungültigen Informationen zu identifizieren.<br><b>beite</b><br>It gehört zu einer anderen Website, was hellen könnte, dass jamand versucht, sich als diese We                                                                                                    | ebile auzugeben.                                                                                                 | <u>Ansehen</u>                    |
| Diese Websit<br>Falsche Web<br>Das Zertifika<br>Unbekannte                             | te versucht sich mit ungälligen Informationen zu identifikaren.<br>bahe<br>er gehet zu einer anderen Welszitz, was hellen könnte, dess jarrand versucht, sich als desse We<br>e Menitikat                                                                                                    | ebsite auszugeben.                                                                                               | <u>Ansehen</u>                    |
| Diese Webst<br>Fahche Web<br>Das Zertifiks<br>Unbekannte<br>Dam Zertifik               | te versucht sich mit ungültigen Hefernedisenen zu identifizieren.<br><b>Isolio</b><br>Er gehört zu einer anderen Weltzülle, was heißen klonete, dass jernand versucht, sich als diese We<br>Is de <b>schiste</b><br>Lat wird nicht vertraut, well nicht verfiziert wurde, dass zu von einer vertrauensuchigen Autori                                            | sbille auszugeben.<br>BB unter Verwendung einer sicheren Signatur heraus                                         | Ansahan.<br>Jegeben wu            |
| Diese Websit<br>Falsche Web<br>Dies Zertifika<br>Unbekannte<br>Dem Zertifik            | te versucht och må ungälligen heformalismen zu identifisieren.<br>bohe<br>gehörtz under anderen Weltstet, was helden könnte, dass jernand versucht, sich als dess Wi<br>e Kentikat<br>ut vind nicht verhaut, wal nicht verhäut vurdig, dass at von einer verhaussaucidigen Autori                                                                               | abile auszugeben.<br>188 unter Verwendung einer sicheren Signatur heraus                                         | Ansehen.<br>Jegeben wu            |
| Diese Websit<br>Fahche Web<br>Das Zertifika<br>Unbekannte<br>Dem Zertifik<br>Diese Aar | te versucht sich mit ungültigen Informationen zu identifizieren.<br>beke<br>er gehörtz veren anderen Website, was heiten könnte, dass jernand versucht, sich als diese We<br>e Meentiket<br>uit wiel nicht vertraut, weil nicht verflästet wurde, dass is von einer vertrauenswichigen Autori<br>sogehime dauschaft speichern                                   | abide kultugaben.<br>188 under Verwendung einer sicheren Signatur hersutu                                        | Ansehen.<br>Jøgeben wu            |
| Diese Websit<br>Fahche Web<br>Das Zentifika<br>Unbekannte<br>Dem Zentifik<br>Diese Aus | te versicht lich mit ungültigen Informationen zu identifizieren.<br><b>babe</b><br>in gehört zu einer anderen Weltschr, was helten könnte, dass jernand versicht, sich als diese We<br>e <b>kenstert</b><br>uit wird nicht vertraut, weil nicht verträust wurde, dass er ven einer vertraumsvordigen Autori<br>ngehörne dissenfullt gelichten                   | stolfe aussysten.<br>Bit unter Verwendung einer sicheren Signetur heraus<br>Sicherheits-Ausnahmenigel bestätigen | Ansehen<br>pegeben wur<br>Abbrech |
| Diese Websit<br>Fahche Web<br>Das Zertifika<br>Unbekannte<br>Dem Zertifik<br>Diese Aus | te versucht och må ungälligen felfometisnen av identificienen.<br>bole<br>griphitt zu einer andrem. Website, vas helden könnte, dess jernand versucht, sich als dess We<br>e Kentotat<br>at visid nicht verfiziet verfiziet verfiziet so och einer vertrauensvärligen Autori<br>rigidhme dasenhaft speichem<br>Enblannonder SCP - EREPTIR 1.10/21/J/WW 1650.000 | tlicht autophen.<br>Att unter Verwendung einer sicheren Synatur heraun<br>Sicherheite Ausnahmengel bestätigen    | Anathen<br>Jegeben wu<br>Abbrech  |

**4** Melden Sie sich mit dem Standard-Berechtigungsnachweis beim VMware vSphere-Web-Client an:

Benutzername: Root

Passwort: Password1

| vm                       | ware     |                                               |
|--------------------------|----------|-----------------------------------------------|
|                          |          |                                               |
| Benutzername<br>Kennwort | root     | <b>vm</b> ware <sup>,</sup> esxi <sup>-</sup> |
|                          | Anmelden |                                               |

**5** Falls Sie in einem Popup-Dialogfeld im Browser aufgefordert werden, den Berechtigungsnachweis zu speichern, verzichten Sie auf das Speichern.

6 Deaktivieren Sie im Dialogfeld "Verbesserung des VMware-Host-Clients unterstützen" das Kontrollkästchen Am VMware-Programm zur Verbesserung der Kundenerfahrung teilnehmen und klicken Sie auf OK.

| Verbessen | ung des VMware-Host-Clients unterstützen                                                                                                    |
|-----------|----------------------------------------------------------------------------------------------------|
| 1         | Dieses Produkt nimmt am VMware-Programm zur Verbesserung der<br>Kundenerfahrung (CEIP) teil. CEIP liefert VMware Informationen, mit deren<br>Hilfe VMware Produkte und Services verbessern, Probleme beheben und Ihnen<br>Tipps für die optimale Bereitstellung und Nutzung unserer Produkte geben kann.<br>Im Rahmen von CEIP erfasst VMware regelmäßig technische Informationen zur<br>Nutzung von VMware-Produkten und -Services in Ihrem Unternehmen, basierend<br>auf den VMware-Lizenzschlüsseln, die Ihr Unternehmen besitzt. Diese<br>Informationen beziehen sich nicht auf eine bestimmte Person. Weitere<br>Informationen zum CEIP finden Sie im Trust & Assurance Center unter<br>VMware.com. Mithtlife der nachstehenden Option und im Einstellungsmenü<br>des Host-Clients können Sie angeben, ob Sie teilnehmen möchten. |
|           | ок                                                                                                    |

7 Fahren Sie mit "Bereitstellen der Forge Management-VM über eine OVF-Datei" auf Seite 43 fort.

### 5.3.4 Bereitstellen der Forge Management-VM über eine OVF-Datei

Das USB-Flash-Laufwerk mit dem *PlateSpin Forge 11.3 Appliance Build Kit* (beim PlateSpin-Support erhältlich) enthält die VM-.ovf-Datei für den Versions-Build für PlateSpin Forge 11.3.0. Sie greifen auf diese.ovf-Datei während des Installationsvorgangs zu, um die Forge Management-VM in ESXi zu importieren.

**HINWEIS:** Mounten Sie zunächst das USB-Flash-Laufwerk mit dem *PlateSpin Forge 11.3 Appliance Build Kit* auf dem PlateSpin-Verwaltungscomputer.

Stellen Sie die Forge Management-VM mit dem VMware vSphere-Web-Client oder mit dem VMware OVF-Tool bereit.

- "Bereitstellen der VM mit dem vSphere-Web-Client" auf Seite 43
- "Bereitstellen der VM mit dem VMware OVF-Tool" auf Seite 45

#### Bereitstellen der VM mit dem vSphere-Web-Client

So stellen Sie die Forge Management-VM mit dem vSphere-Web-Client bereit:

1 Melden Sie sich am PlateSpin-Verwaltungscomputer mit dem Standard-Berechtigungsnachweis beim vSphere-Web-Client an.

Siehe "Aufbauen einer Managementverbindung über den VMware vSphere-Web-Client".

2 Wählen Sie im vSphere-Web-Client im linken Navigationsbereich die Option Virtuelle Computer und dann VM erstellen/registrieren.

| Assistent für neue virtuelle Computer | Aktion                                                                                                    |  |  |  |
|---------------------------------------|----------------------------------------------------------------------------------------------------|--|--|--|
| <text></text>                         | <ol> <li>Wählen Sie Virtuellen Computer aus OVF-<br/>oder OVA-Datei erstellen.</li> <li>Klicken Sie auf Weiter.</li> </ol>                                                                                                    |  |  |  |
|                                       | <ol> <li>Navigieren Sie zum Pfad auf dem<br/>Verwaltungscomputer, in den Sie die OVF-<br/>Schablone und die zugehörigen<br/>Datendateien kopiert haben.</li> <li>Wählen Sie die OVF-Datei und die<br/>zugehörigen .vmdk-Dateien im lokalen Pfad<br/>aus.</li> <li>Geben Sie den Namen PLATESPINFORGE01<br/>für den virtuellen Computer ein.</li> <li>Klicken Sie auf Weiter.</li> </ol>                                                                                                    |  |  |  |
|                                       | <ol> <li>Wählen Sie die ForgeSystem-Datenablage<br/>als Zielspeicherort für VM-Dateien aus.</li> <li>Klicken Sie auf Weiter.</li> </ol>                                                                                                    |  |  |  |
| <text></text>                         | <ol> <li>Wählen Sie unter Festplattenbereitstellung<br/>die Option Thick.</li> <li>Führen Sie unter Automatisch einschalten<br/>einen der folgenden Schritte aus:         <ul> <li>Keine VMware-Aktualisierungen<br/>erforderlich: Aktivieren Sie das<br/>Kontrollkästchen. Die VM wird nach der<br/>Einrichtung automatisch eingeschaltet.</li> <li>VMware-Aktualisierungen<br/>erforderlich: Deaktivieren Sie das<br/>Kontrollkästchen. Nach der VM-<br/>Einrichtung müssen Sie VMware-<br/>Aktualisierungen installieren und dann<br/>die VM manuell einschalten.</li> </ul> </li> <li>Klicken Sie auf Weiter.</li> </ol> |  |  |  |

**3** Geben Sie die folgenden Daten in den Assistenten für neue virtuelle Computer ein:

| Ass | Assistent für neue virtuelle Computer                                               |                                                                              | elle Computer                                  | Aktion                                                                    |
|-----|-------------------------------------------------------------------------------------|------------------------------------------------------------------------------|------------------------------------------------|---------------------------------------------------------------------------|
| 5.  | 5. Fast fertig.                                                                     |                                                                              |                                                | 1. Ignorieren Sie die Warnmeldung Ein<br>erforderliches Festplatten-Image |
|     | <ul> <li>* 1 Erstellungstyp sexestime</li> <li>* 2 /05, and 1000 Dataset</li> </ul> | En arteriariches Facqueter                                                   | image SAR                                      | lenit.                                                                    |
|     | Automobilities .                                                                    | Uberptuter the five-susset de Couledurger, bevir tie den fisionenter beenden |                                                |                                                                           |
|     | <ul> <li>A Derotziellungsoptionen</li> </ul>                                        | Product                                                                      | Pstycept78 att_54-113 387                      | 2. Klicken Sie auf Fertig stellen.                                        |
|     | S Great can Abuchleten                                                              | Wittens                                                                      | PLATESPEROROESI                                |                                                                           |
|     |                                                                                     | Pacipitalize                                                                 | Plateour731-bit_64-110-387-doi:1-insite        |                                                                           |
|     |                                                                                     | Deteropercher                                                                | RatioNew 1                                     |                                                                           |
|     |                                                                                     | Beretchitungstop                                                             | THE                                            |                                                                           |
|     |                                                                                     | Telesticationpe                                                              | intipad Vitilation                             |                                                                           |
|     |                                                                                     | Note des Gastlebiebesselerre                                                 | Understand                                     |                                                                           |
|     | vmware                                                                              | Atuatypeet So Hope                                                           | Booler with solitorst for EarthIndrag Booler H |                                                                           |
|     |                                                                                     |                                                                              | 2-rat Time Beenie Alterdat                     |                                                                           |

4 Lesen Sie die Statusmeldungen zum OVF-Import auf dem vSphere-Web-Client unter Letzte Aufgaben.

Die VM-Bereitstellung dauert etwa 30 Minuten.

| Aktuelle Aufgaben     Image: Comparison of the second second se |                  |             |                        |                     |                             |                      |  |
|----------------------------------------------------------------------------------------------------|------------------|-------------|------------------------|---------------------|-----------------------------|----------------------|--|
| Aufgabe ~                                                                                                    | Ziel ~           | Initiator ~ | In der Warteschlange ~ | Gestartet ~         | Ergebnis 🔺 🗸 🗸              | Abgeschlossen 🔻      |  |
| Destroy                                                                                                    | PLATESPINFORGE01 | root        | 17.05.2018 17:23:56    | 17.05.2018 17:23:56 | Serfolgreich abgeschlossen  | 17.05.2018 17:23:57  |  |
| Festplatte hochladen - Platespin TM.x86                                                                                                    | PLATESPINFORGE01 | root        | 17.05.2018 17:23:51    | 17.05.2018 17:23:51 |                             | Wird ausgeführt 91 % |  |
| Power Off VM                                                                                                    | PLATESPINFORGE01 | root        | 17.05.2018 17:23:51    | 17.05.2018 17:23:51 | Serfolgreich abgeschlossen  | 17.05.2018 17:23:51  |  |
| Power On VM                                                                                                    | PLATESPINFORGE01 | root        | 17.05.2018 17:20:08    | 17.05.2018 17:20:08 | Serfolgreich abgeschlossen  | 17.05.2018 17:20:08  |  |
| Import VApp                                                                                                    | Resources        | root        | 17.05.2018 17:18:46    | 17.05.2018 17:18:46 | S Erfolgreich abgeschlossen | 17.05.2018 17:20:07  |  |
| Import VApp                                                                                                    | Resources        | root        | 17.05.2018 17:44:56    | 17.05.2018 17:44:56 | ■ Ø                         | Wird ausgeführt 91 % |  |

5 Fahren Sie mit Abschnitt 5.3.5, "Umbenennen der Forge Management-VM", auf Seite 46 fort.

#### Bereitstellen der VM mit dem VMware OVF-Tool

Wenn die PlateSpin-OVF-Datei mit dem vSphere-Web-Client nicht importiert werden konnte, müssen Sie die Forge Management-VM eventuell über die CLI des VMware OVF-Tools (ovftool) bereitstellen.

WICHTIG: Zum Herunterladen des VMware OVF-Tools ist ein Internetzugang erforderlich.

#### So stellen Sie die Forge Management-VM über die CLI des VMware OVF-Tools bereit:

1 Laden Sie die aktuelle Version des VMware OVF-Tools über einen Webbrowser auf dem PlateSpin-Verwaltungscomputer herunter.

Anweisungen zum Herunterladen des VMware OVF-Tools 4.2.0 finden Sie unter Herunterladen des VMware OVF-Tools 4.2.0 (Open Virtualization Format).

2 Installieren Sie das VMware OVF-Tool gemäß den Anweisungen von VMware.

Weitere Informationen zur Installation und Nutzung des Tools finden Sie in der *Dokumentation zum VMware OVF-Tool*.

**3** Öffnen Sie eine Eingabeaufforderung auf dem Verwaltungscomputer und navigieren Sie zum Standard-Installationsverzeichnis des VMware OVF-Tools. Eingabe

```
cd C:\Program Files\VMware\VMware OVF Tool
```

4 Eingabe

ovftool.exe --name=PLATESPINFORGE01 --datastore=ForgeSystem --network="VM Network" --allowExtraConfig <Windows path to OVF file>\PLATESPINFORGE01.ovf vi://root@<ip address of ESXi host>

Wenn Sie das USB-Flash-Laufwerk mit dem *PlateSpin Forge 11.3 Appliance Build Kit* beispielsweise mit dem Laufwerksbuchstaben F: gemountet haben, lautet der Pfad der OVF-Datei entsprechend F:\vm\PLATESPINFORGE01.ovf. Die IP-Adresse des ESXi-Hosts lautet 192.168.1.200. Geben Sie Folgendes ein:

ovftool -name=PLATESPINFORGE01 -datastore=ForgeSystem -network="VM Network" - allowExtraConfig F:\vm\PLATESPINFORGE01.ovf vi://root@192.168.1.200

**5** Wenn Sie dazu aufgefordert werden, sich anzumelden, geben Sie den Standard-Berechtigungsnachweis an.

Benutzername: Root

Passwort: Password1

**6** Warten Sie, bis die Bereitstellung abgeschlossen ist.

Die VM-Bereitstellung dauert etwa 30 Minuten.

7 Fahren Sie mit Abschnitt 5.3.5, "Umbenennen der Forge Management-VM", auf Seite 46 fort.

### 5.3.5 Umbenennen der Forge Management-VM

Sobald Sie die Forge Management-VM bereitgestellt haben, müssen Sie sie von PLATESPINFORGE01 in PlateSpin Forge Management VM umbenennen.

- Melden Sie sich auf dem PlateSpin-Verwaltungscomputer mit dem Standard-Berechtigungsnachweis beim vSphere-Web-Client f
  ür den Forge Management-VMware-Host an.
- 2 Benennen Sie die Forge Management-VM um:
  - 2a Klicken Sie im vSphere-Web-Client mit der rechten Maustaste auf die Forge Management-VM (PLATESPINFORGE01) und wählen Sie Umbenennen.
  - **2b** Löschen Sie den Namen PLATESPINFORGE01 im Feld Neuer Name und geben Sie PlateSpin Forge Management VM ein.
  - 2c Klicken Sie auf Umbenennen.
- 3 Fahren Sie mit einem der folgenden Schritte fort:
  - VMware-Aktualisierungen: Falls VMware-Aktualisierungen angewendet werden müssen, fahren Sie mit Abschnitt 5.4, "Installieren von VMware-Aktualisierungen (VIB-Dateien)", auf Seite 47 fort und lizenzieren Sie dann erst die Produkte für die Forge Management-VM.
  - Keine VMware-Aktualisierungen: Falls keine VMware-Aktualisierungen angewendet werden müssen, fahren Sie direkt mit Abschnitt 5.5, "Lizenzieren von Microsoft-Produkten auf der Forge-Management-VM", auf Seite 48 fort.

### 5.4 Installieren von VMware-Aktualisierungen (VIB-Dateien)

VMware weist eventuell gewisse Sicherheitsschwachstellen auf, die gepatcht werden müssen. Sie müssen die VIB-Dateien (vSphere Installation Bundle) manuell mit den Befehlen in der ESX-Befehlszeilenschnittstelle (esscli) installieren.

Weitere Informationen zu potenziellen Sicherheitsschwachstellen in VMware finden Sie in den VMware Security Advisories (https://www.vmware.com/us/security/advisories/).

#### So installieren Sie die VIB-Dateien:

- 1 Wenn die Forge Management-VM ausgeführt wird, fahren Sie sie ordnungsgemäß herunter. Klicken Sie im vSphere-Web-Client in der Ansicht "Virtuelle Computer" mit der rechten Maustaste auf die Forge Management-VM und wählen Sie Ein/Aus > Ausschalten.
- 2 Laden Sie die erforderlichen VIB-Dateien herunter.

Es wird empfohlen, die Patch-Dateien in die ForgeSystem-Datenablage hochzuladen:

- 2a Wählen Sie im vSphere-Web-Client die Option Speicher > Datenablage-Browser.
- **2b** Wählen Sie die ForgeSystem-Datenablage aus, klicken Sie auf Verzeichnis erstellen und legen Sie das Verzeichnis VIB an.
- **2c** Wählen Sie das soeben erstellte Verzeichnis VIB aus, klicken Sie auf Hochladen und laden Sie die VIB-Dateien hoch.

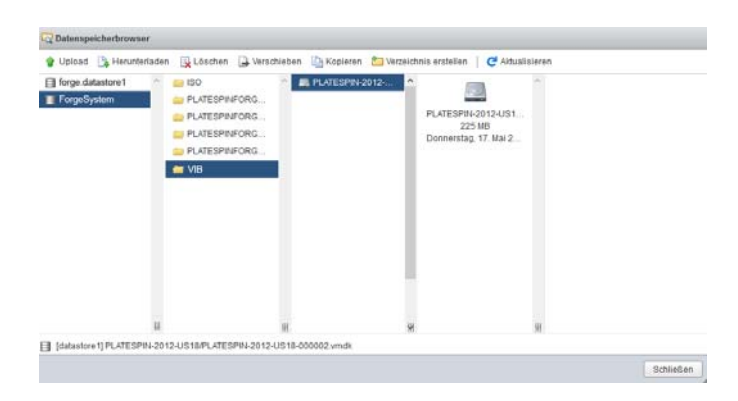

- 3 Wechseln Sie zur ESX-Konsole.
- 4 Installieren Sie das VIB.
  - **4a** Starten Sie den Wartungsmodus für den VMware-Host. Geben Sie Folgendes an der ESX-Konsole ein:

vim-cmd hostsvc/maintenance\_mode\_enter

4b Navigieren Sie zum Ordner VIB in der ForgeSystem-Datenablage:

cd /vmfs/volumes/ForgeSystem/VIB

4c Entpacken Sie die VIB-Datei.

Wenn der Name der VIB-Datei beispielsweise ESXi650-201712001.zip lautet, geben Sie Folgendes ein:

unzip ESXi650-201712001.zip

4d Installieren Sie die Aktualisierung. Geben Sie Folgendes ein:

**HINWEIS:** Die esxcli-Software-Aktualisierung kann nicht über den Sym-Link ForgeSystem ausgeführt werden. Verwenden Sie in jedem Fall die GUID für die ForgeSystem-Datenablage im obigen Pfad.

Rufen Sie den Sym-Link mit dem folgenden Befehl aus dem ForgeSystem-Link ab:

ls -al /vmfs/volumes

Beispiel:

| [root@forge1] | 1:~] ls /v | nfs/volunes-a | 1         |       |                                                            |
|---------------|------------|---------------|-----------|-------|------------------------------------------------------------|
| total 3076    |            |               |           |       |                                                            |
| dгихг-хг-х    | 1 root     | root          | 512 Feb   | 5 17: | 27 .                                                       |
| druxr-xr-x    | 1 root     | root          | 512 Feb   | 2 22: | 29                                                         |
| druxr-xr-x    | 1 root     | root          | 8 Jan     | 1 19  | 14680574-d3cf3364-35d2-580cfe5b8352                        |
| druxr-xr-x    | 1 root     | root          | 8 Jan     | 1 19  | 70 5a74bb3e-3ffcfbb0-4b7a-005056973169                     |
| druxr-xr-t    | 1 root     | root          | 2380 Feb  | 2 23: | 10 5a74bb44-94924bd9-0fc7-005056973169                     |
| druxr-xr-x    | 1 root     | root          | 8 Jan     | 1 19  | 70 5a74bb44-a2420675-4dfe-005056973169                     |
| druxr-xr-t    | 1 root     | root          | 73728 Feb | 2 22: | 12 5a74bc58-c52228e9-a79d-005056973169                     |
| Ігихг-хг-х    | 1 root     | root          | 35 Feb    | 5 17: | 27 ForgeSystem -> 5a74bb44-94924bd9-0fc7-005056973169      |
| druxr-xr-x    | 1 root     | root          | 8 Jan     | 1 19  | 70 b15b4a74-56713281-e710-43870cfd4723                     |
| Ігихг-хг-х    | 1 root     | root          | 35 Feb    | 5 17: | 27 forge:datastore1 -> 5a74bc58-c52228e9-a79d-805856973169 |

Die GUID lautet hier 5a74bb44-94924bd9-0fc7-005056973169.

- 4e Wiederholen Sie Schritt 4c und Schritt 4d für alle anzuwendenden VIBs.
- 5 Booten Sie die Forge-Appliance neu.
- 6 Sobald das System wieder ausgeführt wird, beenden Sie den Wartungsmodus mit dem folgenden Befehl an der ESX-Konsole:

vim-cmd hostsvc/maintenance\_mode\_exit

- 7 Schalten Sie die Forge-Management-VM ein.
- 8 Fahren Sie mit Abschnitt 5.5, "Lizenzieren von Microsoft-Produkten auf der Forge-Management-VM", auf Seite 48 fort.

### 5.5 Lizenzieren von Microsoft-Produkten auf der Forge-Management-VM

PlateSpin Forge umfasst Lizenzen für die auf der Forge Management-VM installierte Microsoft-Software. Beim Neuaufbauen der Forge-Appliance müssen Sie diese Lizenzen aktivieren.

- Microsoft Windows Server 2012 R2: An der unteren Abdeckung der Appliance ist ein Aufkleber der Zertifizierungsstelle (CoA) mit dem Produktschlüssel für Windows Server 2012 R2 angebracht. Ziehen Sie diese Lizenz beim Neuaufbau heran.
- Microsoft SQL Server 2014 Standard Edition: An der oberen Abdeckung der Appliance ist ein Aufkleber mit dem Windows-Produktschlüssel angebracht. Ziehen Sie diese Lizenz beim Neuaufbau heran.
- Abschnitt 5.5.1, "Zugriff auf die Konsole f
  ür die Forge Management-VM", auf Seite 49
- Abschnitt 5.5.2, "Festlegen des Passworts f
  ür den Windows-Administratorbenutzer", auf Seite 49
- Abschnitt 5.5.3, "Lizenzieren von Windows Server 2012", auf Seite 50
- Abschnitt 5.5.4, "Lizenzierung von SQL Server 2014", auf Seite 51

### 5.5.1 Zugriff auf die Konsole für die Forge Management-VM

- 1 Melden Sie sich am PlateSpin-Verwaltungscomputer mit dem Standard-Berechtigungsnachweis beim vSphere-Web-Client an.
- 2 Wählen Sie im Inventarbereich auf der linken Seite den Eintrag PlateSpin Forge Management VM aus.
- 3 Falls die VM nicht ausgeführt wird, schalten Sie die PlateSpin Forge Management-VM ein. Wählen Sie in der Programmbaumansicht die Option PlateSpin Forge Management-VM und klicken Sie zum Einschalten auf die grüne Schaltfläche Wiedergabe.

| IIWale ESA                |                                      |                                                                                                    |                                      | rootg172.22.1.33 +           | Hille +   Q  | uchen              |
|---------------------------|--------------------------------------|----------------------------------------------------------------------------------------------------|--------------------------------------|------------------------------|--------------|--------------------|
| Navigator 📋               | Forge11 Virtuelle Maschinen          |                                                                                                    |                                      |                              |              |                    |
| Host<br>Verwalten         | 😘 VM erstellen/registrieren 🛛 🐙 Kons | sole 👂 Einachallen 🖷 Ausschalten 💷 A                                                                               | knhalten   🤁 Aktualisieren   🏠 Aktio | nen                          | (Q. Sucha    | n )                |
| Überwachen                | Virtuelle Maschine                   | <ul> <li>Status</li> <li>Verwendeter</li> </ul>                                                                    | Speich Gastbetriebssystem -          | Hostname ~                   | Host-CPU v I | lostarbeitssp      |
| 🎝 Virtuelle Maschinen 🛛 🎆 | PlateSpin Forge Management W         | 41 🔮 Normal 132,11 GB                                                                                              | Microsoft Windows Server             | Unbekannt                    | 21 MHz       | 1,31 GB            |
| Speicher                  | Eingeschaltete VMs                   | •                                                                                                    |                                      |                              |              | 1 Elemente 🦼       |
|                           | Plate<br>Gaste<br>Kanna              | eSpin Forge Management VA1<br>etriebssystem Microsoft Windows Server 2012<br>abbitet ESX 5.0 und höher IVM-Version | (64 B#)<br>0)                        |                              |              | сри 🚺<br>21 MH2    |
|                           | Vilve                                | are Tools Nein                                                                                                    |                                      |                              | ARBE         | 1 31 CR            |
|                           | Arbeit                               | aspeicher 12.68                                                                                                    |                                      |                              |              | SPEICHER 132,11 GB |
|                           |                                      |                                                                                                    |                                      |                              |              |                    |
|                           | Aktuelle Aufgaben                    |                                                                                                    |                                      |                              |              |                    |
|                           | Aufgabe v Zi                         | el 🗸 Initiator 🦂                                                                                                   | in der Warteschlange ~ Gestartet     | <ul> <li>Ergebnis</li> </ul> | ~ A          | sgeschlossen v     |
|                           |                                      |                                                                                                    |                                      |                              |              |                    |
|                           |                                      |                                                                                                    |                                      |                              |              |                    |
|                           |                                      |                                                                                                    |                                      |                              |              |                    |
|                           |                                      |                                                                                                    |                                      |                              |              |                    |

4 Klicken Sie auf die Registerkarte Konsole und anschließend in das Fenster der Fernkonsole.

### 5.5.2 Festlegen des Passworts für den Windows-Administratorbenutzer

### So können Sie sich erstmalig bei Windows anmelden und das Passwort für den Administratorbenutzer festlegen:

- 1 Öffnen Sie im vSphere-Web-Client das Konsolenfenster für die Forge Management-VM.
- 2 Geben Sie auf der Seite "Einstellungen" den Produktschlüssel ein und klicken Sie auf Weiter.

| I PlateSpin F | orge-Management-VM           |                                       |                                         | Attimen ()               |
|---------------|------------------------------|---------------------------------------|-----------------------------------------|--------------------------|
| e             | Einstellu                    | ngen                                  |                                         |                          |
|               | Geben Sie ein Passwort für o | das integrierte Administratorkonto ei | n, das Sie zur Anmeldung auf diesem Cor | nputer verwenden können. |
|               | <u>B</u> enutzername         | Administrator                         |                                         |                          |
|               | Passwort                     | •••••                                 |                                         |                          |
|               | Passwort erneut eingeben     | •••••                                 | <u>~</u>                                |                          |
|               |                              |                                       |                                         |                          |
|               |                              |                                       |                                         |                          |
|               |                              |                                       |                                         |                          |
|               |                              |                                       |                                         |                          |
|               |                              |                                       |                                         |                          |
|               |                              |                                       |                                         |                          |
|               |                              |                                       |                                         |                          |
| ዮ             |                              |                                       |                                         | Fertigstellen            |
|               |                              |                                       |                                         |                          |

**3** Sobald Windows gestartet wurde, legen Sie das Passwort Password1 für den Administratorbenutzer fest.

| I PlateSpin Forge-Management-VM                                                                                                    |         |
|----------------------------------------------------------------------------------------------------|---------|
|                                                                                                    |         |
| Einstellungen                                                                                                    |         |
| Geben Sie Ihren Produktschlüssel unten ein. Sobald Sie eine Verbindung mit dem Internet herstellen, wird de<br>Produktschlüssel an Microsoft gesendet, um Windows zu aktivieren.                                                                                                    | r       |
| Er sieht etwa wie folgt aus: XXXXXX-XXXXXXXXXXXXXXXXXXXXXXXXXXXXXX                                                                                                    |         |
| Produktschlüssel                                                                                                    |         |
|                                                                                                    |         |
|                                                                                                    |         |
|                                                                                                    |         |
|                                                                                                    |         |
|                                                                                                    |         |
|                                                                                                    |         |
|                                                                                                    |         |
|                                                                                                    |         |
|                                                                                                    |         |
| Creative Contraction Contraction Contracti | oringen |
|                                                                                                    |         |

- 4 Klicken Sie auf Fertig stellen.
- 5 Fahren Sie mit Abschnitt 5.5.3, "Lizenzieren von Windows Server 2012", auf Seite 50 fort.

### 5.5.3 Lizenzieren von Windows Server 2012

#### So aktivieren Sie die Lizenz für Windows Server 2012 für die Forge Management-VM:

- 1 Öffnen Sie im vSphere-Web-Client das Konsolenfenster für die Forge Management-VM.
- 2 Starten Sie auf dem Windows Server 2012-Desktop den Windows-Aktivierungs-Assistenten.
  - Klicken Sie mit der rechten Maustaste auf **Start** und wählen Sie **Eingabeaufforderung** (Administrator). Die Befehlszeilenschnittstelle wird mit Administratorrechten geöffnet.
- 3 Starten Sie den Assistenten f
  ür die Benutzeroberfl
  äche zur Software-Lizenzierung (SLUI). Geben Sie Folgendes ein:

slui 4

Über den SLUI-Assistenten setzen Sie sich zur manuellen Lizenzaktivierung mit Microsoft in Verbindung.

- 4 Wählen Sie Ihr Land aus und wenden Sie sich dann telefonisch über die angegebene Rufnummer an Microsoft.
- 5 Das automatische Microsoft-Telefonsystem oder der Microsoft-Kundendienstmitarbeiter teilt Ihnen eine Bestätigungs-ID mit. Notieren Sie diese ID und klicken Sie auf Bestätigungs-ID eingeben.
- 6 Geben Sie auf der Seite "Bestätigungs-ID eingeben" die Bestätigungs-ID ein, die Sie von Microsoft erhalten haben, und klicken Sie auf Windows aktivieren.
- 7 Fahren Sie mit Abschnitt 5.5.4, "Lizenzierung von SQL Server 2014", auf Seite 51 fort.

### 5.5.4 Lizenzierung von SQL Server 2014

#### So lizenzieren Sie Microsoft SQL Server 2014 für die Forge Management-VM:

- 1 Öffnen Sie im vSphere-Web-Client das Konsolenfenster für die Forge Management-VM.
- 2 Klicken Sie auf dem Windows-Desktop auf Start und dann unten links im Startbildschirm auf den Pfeil "Anwendungen".
- 3 Erweitern Sie in der Kachelanordnung Anwendungen die Liste und scrollen Sie nach rechts, wo Sie das SQL Server 2014-Installationscenter (64 Bit) finden.

**WICHTIG:** Wählen Sie NICHT die Anwendung SQL Server-Installationscenter aus, die unter der Kategorie Microsoft SQL Server 2008 aufgelistet ist.

- 4 Klicken Sie im SQL Server 2014-Installationscenter auf Wartung > Editionsupgrade.
- 5 Wählen Sie im Dialogfeld "Editionsupgrade" die Option Product Key eingeben, geben Sie den Produktschlüssel zur Aktivierung der Lizenz für SQL Server 2014 Standard Edition auf der Forge Management-VM ein und klicken Sie auf Weiter.
- 6 Lesen und akzeptieren Sie die Lizenzvereinbarung und klicken Sie dann auf Weiter.
- 7 Prüfen Sie, ob PLATESPINDB als Datenbankinstanz für SQL Server angegeben ist, und klicken Sie auf Weiter.
- 8 Klicken Sie auf der Seite "Bereit für Editionsupgrade" auf Upgrade.
- 9 Sobald das SQL Server-Upgrade abgeschlossen ist, schließen Sie das Installationscenter.
- 10 Fahren Sie fort mit Abschnitt 5.6, "Lizenzieren des VMware ESXi-Hypervisors", auf Seite 51

### 5.6 Lizenzieren des VMware ESXi-Hypervisors

PlateSpin Forge umfasst eine Lizenz für die VMware-Version, die auf der Forge Management-VM installiert ist. Beim Neuaufbau der Forge-Appliance auf Version 4 müssen Sie eine Lizenz für VMware 6.5 aktivieren.

**HINWEIS:** Falls Sie von der Appliance-Version 3 aufrüsten, gilt die VMware-Lizenz für VMware 5.5. Fordern Sie eine VMware-Ersatzlizenz für VMware 6.5 beim Kundenservice an.

#### So aktivieren Sie die ESXi 6.5-Lizenz für die Forge-Management-VM:

1 Melden Sie sich am PlateSpin-Verwaltungscomputer mit dem Standard-Berechtigungsnachweis beim vSphere-Web-Client an.

- 2 Wählen Sie im vSphere-Web-Client im Navigator die Option Host.
- 3 Erweitern Sie die Optionen unter "Host" und klicken Sie auf Verwalten.
- 4 Klicken Sie auf die Registerkarte "Lizenzierung".

| vmware <sup>,</sup> esxi <sup>~</sup> | root@172.22.1.33 →   Hilfe →   Q Suchen                                                                                                    |
|---------------------------------------|----------------------------------------------------------------------------------------------------|
| Ben Navigator                         | 🛛 🗍 🔂 Forge11 Verwalten                                                                                                    |
| ▼ 🗍 Host                              | System Hardware Lizenzierung Pakete Dienste Sicherheit und Benu                                                                                                    |
| Verwalten<br>Überwachen               | here and the state of the state of the state |
| 🕨 🚰 Virtuelle Maschinen               | 2 Evaluation Mode                                                                                                    |
| Speicher     Seicher     Seicher      | 3         Schlüsselt         00000-00000-00000           2         Ablaufdatum:         Montag, 16, Jul 2016, 17:46:22 + 0100           Funktionen:         Unbegrenztes virtuelles SMP                                                                                                    |

- 5 Klicken Sie auf Lizenz zuweisen.
- 6 Geben Sie im Dialogfeld "Lizenz zuweisen" den Produktschlüssel an.

| ABC12-DEF34-JKT56-LMN78-OPQ90 |  |  |
|-------------------------------|--|--|
|                               |  |  |
|                               |  |  |
|                               |  |  |
|                               |  |  |
|                               |  |  |
|                               |  |  |

- 7 Klicken Sie auf Lizenz prüfen.
- 8 Sobald der Lizenzschlüssel mit einem grünen Häkchen markiert ist, klicken Sie auf Lizenz zuweisen.

Die Lizenzdaten werden auf der Registerkarte "Lizenzierung" angezeigt.

9 Fahren Sie mit Abschnitt 5.7, "Ausführen des Forge-Appliance-Konfigurators", auf Seite 52 fort.

### 5.7 Ausführen des Forge-Appliance-Konfigurators

Nach der Installation der Komponenten ist die Forge-Appliance bereit für die Standard-Konfiguration.

#### So konfigurieren Sie die Forge-Appliance nach der Installation:

- 1 Öffnen Sie im vSphere-Web-Client das Konsolenfenster für die Forge Management-VM.
- 2 Doppelklicken Sie auf dem Windows-Desktop der Forge-Management-VM auf die Verknüpfung Forge-Appliance konfigurieren.

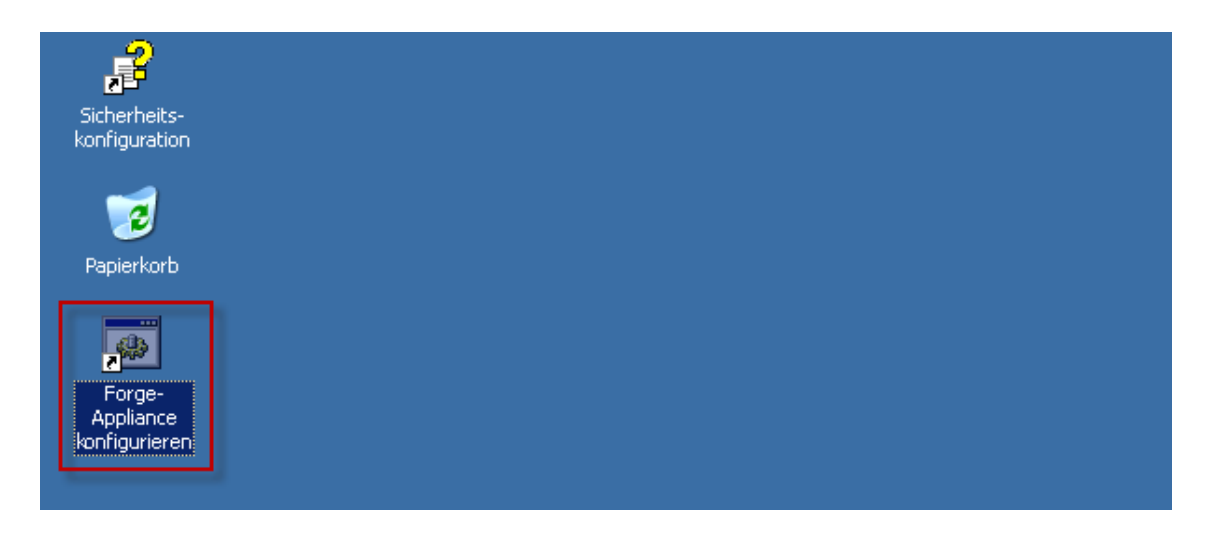

Die Ausführung des Werkzeugs dauert ca. 2 Minuten. Die Konfiguration ist abgeschlossen, wenn auf der Systemkonsole an der Eingabeaufforderung die Meldung ERFOLG angezeigt wird.

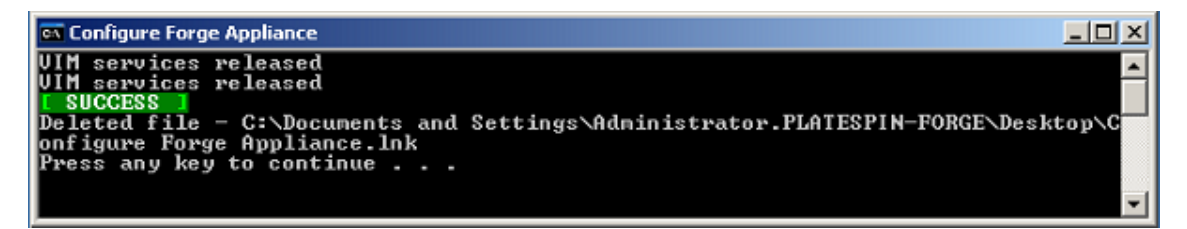

- 3 Fahren Sie die Forge Management-VM mit der Option "Herunterfahren" in Windows herunter. (Einstellungen > Ein/Aus > Herunterfahren).
- 4 Eine Meldung wird angezeigt. Wählen Sie hier Betriebssystem: Neukonfigurierung (geplant).
- **5** Sobald die Forge Management-VM ordnungsgemäß heruntergefahren wurde, fahren Sie mit Abschnitt 5.8, "Sichern der Forge-Management-VM", auf Seite 53 fort.

### 5.8 Sichern der Forge-Management-VM

Als Vorsichtsmaßnahme nach der Installation und Konfiguration müssen Sie die Forge-Management-VM auf der Forge-Appliance (auch Werks-VM genannt) sichern. Für den Fall, dass die Appliance auf die Werkseinstellungen zurückgesetzt werden muss, wird die Werks-VM herangezogen.

#### So sichern Sie die Werks-VM:

- 1 Drücken Sie Alt+F1 an der lokalen Konsole der Forge-Appliance.
- 2 Melden Sie sich als root an (Password1).
- 3 Geben Sie an der Eingabeaufforderung der Konsole den folgenden Befehl ein:

python /opt/platespin/config/backup\_forge\_vm.py -f

Warten Sie, bis das Python-Skript den Werkssicherungsvorgang abgeschlossen hat. Dies dauert etwa 30 Minuten.

| 🛓 iD                         | RAC-CC                               | )MP305, ,                                 | User: ro              | ot, 3.4 fp        | S                        |                               |                            | _ 🗆 🗡 |
|------------------------------|--------------------------------------|-------------------------------------------|-----------------------|-------------------|--------------------------|-------------------------------|----------------------------|-------|
| File                         | View                                 | Macros                                    | Tools                 | Power             | Next Boot                | Virtual Media                 | Help                       |       |
| [roo<br>Star<br>Back<br>[roo | t@forg<br>ting b<br>up suc<br>t@forg | je11:~]<br>backup.<br>cceeded.<br>je11:~] | python<br>This ⊔<br>_ | /opt/p<br>ill tak | olatespin/<br>ce а few m | config/backu<br>ninutes to fi | ıp_forge_vm.py −f<br>inish |       |
| Curre                        | nt User                              | (s): root :                               | 10.10.1               | 0.33              |                          |                               |                            |       |

4 Sobald die Werks-VM gesichert wurde, fahren Sie mit Abschnitt 5.9, "Herunterfahren des VMware ESXi-Hosts", auf Seite 54 fort.

### 5.9 Herunterfahren des VMware ESXi-Hosts

Sobald Sie die Werks-VM erstellt und damit die Forge Management-VM gesichert haben, fahren Sie den VMware ESXi-Host herunter.

#### So fahren Sie den ESXi-Host über die VMware-Konsole herunter:

- 1 Öffnen Sie die VMware-Konsole. Drücken Sie hierzu F2 an der lokalen Konsole der Forge-Appliance.
- **2** Geben Sie halt an der Eingabeaufforderung der Konsole ein oder starten Sie die Sequenz zum Herunterfahren.

Die Sequenz zum Herunterfahren schaltet den Bildschirm um, sodass der Prozess zum Herunterfahren von VMware ausgeblendet wird. Mit Alt+F2 gelangen Sie wieder zum Bildschirm mit der Sequenz zum Herunterfahren zurück.

Nach dem Herunterfahren wird die Meldung System angehalten an der Konsole angezeigt.

**3** Sobald der VMware-Host angehalten wurde, fahren Sie mit Abschnitt 5.10, "Neustarten der Appliance", auf Seite 54 fort.

### 5.10 Neustarten der Appliance

Einige Aspekte der Appliance-Konfiguration werden erst nach dem nächsten Start wirksam. Sie müssen die Appliance neu starten, um den Neuaufbau fertigzustellen.

#### So starten Sie die Forge-Appliance-Software neu:

- 1 Entnehmen Sie die Forge 11.3.0-Installations-CD aus dem CD-Laufwerk.
- 2 Geben Sie an der Eingabeaufforderung der Konsole den Befehl reboot ein und drücken Sie die Eingabetaste.

Die Sequenz zum Herunterfahren wechselt den Bildschirm und blendet den Vorgang des Herunterfahrens aus.

**3** Drücken Sie Alt+F2, um zu dem Bildschirm zurückzukehren, der die Sequenz zum Herunterfahren anzeigt.

Forge ist nun neu aufgebaut und befindet im selben Zustand wie bei Versand ab Werk.

4 Fahren Sie mit Kapitel 6, "Neukonfigurieren der Appliance", auf Seite 55 fort.

Neukonfigurieren der Appliance

Nach dem Neuaufbau der Appliance auf PlateSpin Forge 11.3-Appliance 4 müssen Sie die Appliance-Einstellungen neu konfigurieren.

- Abschnitt 6.1, "Konfigurieren der Appliance für den sofortigen Einsatz", auf Seite 55
- Abschnitt 6.2, "Starten der PlateSpin Forge-Weboberfläche", auf Seite 55
- Abschnitt 6.3, "Lizenzieren des Forge-Produkts", auf Seite 56
- Abschnitt 6.4, "Aufgaben nach Abschluss der Einrichtung", auf Seite 57

### 6.1 Konfigurieren der Appliance für den sofortigen Einsatz

Stellen Sie vor Beginn der Konfiguration der Appliance eine Verbindung zum Verwaltungscomputer her, und verwenden Sie das browserbasierte Dienstprogramm Forge Appliance Configuration Console (Forge ACC).

#### So konfigurieren Sie die Appliance:

- 1 Schalten Sie die Appliance-Hardware ein.
- 2 Konfigurieren Sie Forge anhand der Anleitungen im Abschnitt "Appliance-Konfigurationsverfahren" im *PlateSpin Forge-Handbuch "Erste Schritte"*.

### 6.2 Starten der PlateSpin Forge-Weboberfläche

Die meisten Aktionen mit der Appliance führen Sie über die browserbasierte PlateSpin Forge-Weboberfläche durch.

Die folgenden Browser werden unterstützt:

- Google Chrome, Version 34.0 und höher
- Microsoft Internet Explorer, Version 11.0 und höher
- Mozilla Firefox, Version 29.0 und höher

HINWEIS: JavaScript (Active Scripting) muss in Ihrem Browser aktiviert sein:

#### So starten Sie die PlateSpin Forge-Weboberfläche auf einem beliebigen Computer:

1 Öffnen Sie einen Webbrowser und wechseln Sie zu folgender Adresse:

http://<Hostname\_oder\_IP-Adresse>/Forge

Ersetzen Sie <*Hostname\_oder\_IP-Adresse*> durch den DNS-Hostnamen bzw. die IP-Adresse Ihrer Forge-VM.

Wenn SSL aktiviert ist, verwenden Sie  ${\tt https}$  in der URL.

Wenn Sie sich zum ersten Mal bei PlateSpin Forge anmelden, wird der Browser automatisch zur Seite für die Lizenzaktivierung umgeleitet.

### 6.3 Lizenzieren des Forge-Produkts

Für die Produktlizenzierung von Forge benötigen Sie einen Lizenzaktivierungscode. Falls Sie nicht über einen PlateSpin Forge-Lizenzaktivierungscode verfügen, können Sie diesen über das Customer Center (http://www.netiq.com/customercenter) anfordern. Ein Kundendienstmitarbeiter wird sich mit Ihnen in Verbindung setzen und Sie informieren, wie Sie über Ihr Customer Center-Konto auf den Lizenzaktivierungscode zugreifen.

Sie können Ihre Produktlizenz entweder online oder offline aktivieren.

- Abschnitt 6.3.1, "Online-Lizenzaktivierung", auf Seite 56
- Abschnitt 6.3.2, "Offline-Lizenzaktivierung", auf Seite 56

### 6.3.1 Online-Lizenzaktivierung

Zur Online-Aktivierung muss die PlateSpin Forge-Weboberfläche einen Internetzugang zu PlateSpin Server erhalten.

**HINWEIS:** HTTP-Proxys können während der Online-Aktivierung Fehler verursachen. Benutzern in HTTP-Proxy-Umgebungen wird die Offline-Aktivierung empfohlen.

#### So aktivieren Sie eine Forge-Lizenz online:

 Klicken Sie in der PlateSpin Forge-Weboberfläche auf PlateSpin Forge-Lizenz hinzufügen > Lizenz hinzufügen. Die Seite "Lizenzaktivierung" wird angezeigt.

| Dashboard Workloads Aufgaben                                     | Berichte Einstellungen                                                                                                    | Info Hilfe             |  |  |  |  |
|------------------------------------------------------------------|----------------------------------------------------------------------------------------------------|------------------------|--|--|--|--|
| Schutzebenen                                                     | Lizenzaktivierung                                                                                                    | Aktivieren             |  |  |  |  |
| <u>Workbad-Tags</u><br><u>Berechtigungen</u><br><u>Container</u> | Online-Aktivierung (Intern<br>Email-Adresse:                                                                                                    | etzugang erforderlich) |  |  |  |  |
| Benachrichtigungseinstellungen                                   | Offline Aktivierungscode:                                                                                                    | detai aefordasijah     |  |  |  |  |
| Einstellungen für Keproduktionsberichte<br>SMTP<br>Lizenzen      | Offline-Aktiverung (Lizenzoate erforderlich)     Ihre Hardware-Dist: [//sFinsALotq0XO4TR6NUvuVzW4=     Wenn Sie eine Lizenzschlüsseldatei erstellen möchten, gehen Sie zu: <u>http://www.platespin.com/productactivation/ActivateOrder.op</u> |                        |  |  |  |  |
|                                                                  |                                                                                                    |                        |  |  |  |  |

2 Wählen Sie Online-Aktivierung, geben Sie die Email-Adresse, die Sie auch bei der Auftragserteilung angegeben haben, sowie den erhaltenen Aktivierungscode an und klicken Sie anschließend auf Aktivieren.

Das System ruft die erforderliche Lizenz über das Internet ab und aktiviert das Produkt.

### 6.3.2 Offline-Lizenzaktivierung

Zur Offline-Aktivierung benötigen Sie zunächst einen Computer mit Internetzugang, damit Sie auf die PlateSpin-Produktaktivierungs-Website (http://www.platespin.com/productactivation/ ActivateOrder.aspx) zugreifen können, auf der Sie die Lizenschlüsseldatei für die Offline-Lizenzaktivierung erzeugen.

#### So aktivieren Sie eine Forge-Lizenz offline:

1 Wählen Sie in der PlateSpin Forge-Weboberfläche die Option PlateSpin Forge-Lizenz hinzufügen > Lizenz hinzufügen.

Die Seite "Lizenzaktivierung" wird angezeigt.

- 2 Wählen Sie Offline-Aktivierung und kopieren Sie die angezeigte Hardware-ID.
- 3 Navigieren Sie in einem Webbrowser auf einem Computer mit Internetanschluss zur PlateSpin-Produktaktivierungs-Website (http://www.platespin.com/productactivation/ActivateOrder.aspx). Melden Sie sich mit dem Customer Center-Berechtigungsnachweis (Benutzername und Passwort) des Kundenkontos an, das Sie beim Kauf des Produkts angegeben hatten.
- **4** Erzeugen Sie eine Lizenzschlüsseldatei. Für diesen Vorgang sind die folgenden Angaben erforderlich:
  - Den erhaltenen Aktivierungscode
  - Die bei der Auftragserteilung angegebene E-Mail-Adresse
  - Die in Schritt 2 kopierte Hardware-ID
- 5 Speichern Sie die generierte Lizenzschlüsseldatei, übertragen Sie sie zum Produkt-Host, der über keine Internet-Konnektivität verfügt, und aktivieren Sie damit das Produkt.
- 6 Geben Sie in der Weboberfläche auf der Seite "Lizenzaktivierung" den Pfad der Datei an, oder wechseln Sie in das entsprechende Verzeichnis, und klicken Sie auf Aktivieren.

Die Lizenzschlüsseldatei wird gespeichert und das Produkt wird basierend auf dieser Datei aktiviert.

### 6.4 Aufgaben nach Abschluss der Einrichtung

Bevor Sie die Benutzer und Schutzverträge auf dem neu aufgebauten System einrichten, beachten Sie die folgenden Konfigurationsalternativen für Ihr System im *PlateSpin Forge-Benutzerhandbuch*:

- "Anwenden von Windows-Sicherheitsaktualisierungen auf die Forge-VM"
- "Ändern des Passworts für den SQL Server-Systemadministratorbenutzer"
- "Einrichten des Appliance-Netzwerks"
- "Verwenden externer Speicherlösungen mit PlateSpin Forge"

Konfigurieren Sie die Benutzer und die bevorzugten Einstellungen für PlateSpin Forge Server. Beachten Sie die folgenden Abschnitte im *PlateSpin Forge-Benutzerhandbuch*:

- "Konfigurieren der Spracheinstellungen für internationale Versionen"
- "Konfigurieren der Benutzerautorisierung und -authentifizierung"
- "Konfigurieren der E-Mail-Benachrichtigungsdienste für Ereignisse und Reproduktionsberichte"

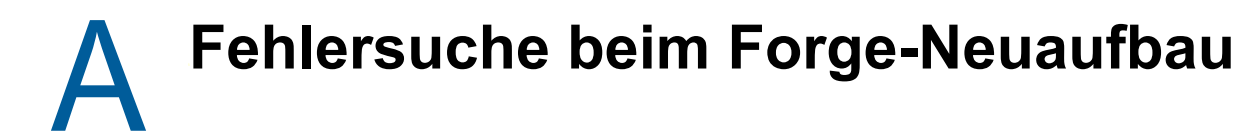

Dieses Kapitel enthält aktuelle Informationen, die Ihnen bei der Fehlersuche in der Einrichtung der Forge-Appliance helfen können.

- Abschnitt A.1, "Speicherorte der Protokolldateien", auf Seite 59
- Abschnitt A.2, "Mögliche Fehler bei der ESXi-Installation", auf Seite 59
- Abschnitt A.3, "Bei der Konfiguration der Forge Management-VM aufgetretene Fehler", auf Seite 60

### A.1 Speicherorte der Protokolldateien

Anhand dieser Installationsprotokolle können Sie Probleme mit der Konfiguration der Forge-Appliance diagnostizieren:

- Das automatische ESXi-Installationsprogramm schreibt Protokolldateien am Speicherort /var/ log/messages.
- Die Forge-Installationsprotokolle sind unter /var/log/forge/ zu finden.

### A.2 Mögliche Fehler bei der ESXi-Installation

#### Beim Analysieren des Installationsskripts ist ein Fehler aufgetreten

Ursprung: Bei der VMware ESXI-Konfiguration wird eventuell der folgende Analysefehler für das Installationsskript angezeigt:

Error (see log for more info): An error has occurred while parsing the installation script

error:/vmfs/volumes/mpx.vmhba33:C0:T0:L0/KICK/KS.CFG: line 37: "/pre" script returned with an error.

Press (Enter) to continue

Erklärung: Dieser Fehler weist darauf hin, dass das Skript zur Überprüfung des Hardware-Modells fehlerhaft ist.

- Aktion: Sie müssen Informationen über den Installationsvorgang einholen, um zu verstehen, welche Maßnahmen Sie zur Behebung des Problems ergreifen müssen.
  - 1 Drücken Sie Alt+F11. Durch diesen Befehl werden die ESXi-Warnmeldungen angezeigt, die sich auf den Fehler bei der Installation beziehen.
  - 2 Drücken Sie Alt+F1. Durch diesen Befehl wird die ESXi-Shell angezeigt, bei der Sie sich anmelden können, um die entsprechende Diagnoseprotokolldatei anzuzeigen:
    - 2a Melden Sie sich mit diesem Berechtigungsnachweis an:

#### Benutzername: Root

**Passwort:** Drücken Sie die Eingabetaste, sodass das Passwort leer bleibt. (Dieser Fehler tritt zu Beginn der ESXi-Installation auf, weshalb noch kein Passwort für Root festgelegt ist.)

**2b** Navigieren Sie nach der Anmeldung zu /var/log/forge/forge.log.

# A.3 Bei der Konfiguration der Forge Management-VM aufgetretene Fehler

# Bei der Ausführung des Forge Appliance Configurator ist ein Fehler namens FAILURE aufgetreten

| Ursprung:         | Wenn Sie den Forge Appliance Configurator ausführen, sehen Sie möglicherweise nicht die Meldung SUCCESS.                                                                                                    |
|-------------------|----------------------------------------------------------------------------------------------------|
| Fehlersuche:      | Überprüfen Sie die Protokolldatei, deren Speicherort in der Fehlermeldung angegeben ist. Beispiel:                                                                                                    |
|                   | D:\Programme\PlateSpin Forge<br>Server\ForgeApplianceConfigurator\ForgeApplianceConfigurator.log                                                                                                    |
| Erklärung:        | Das Problem könnte eine der folgenden Ursachen haben:                                                                                                    |
| Mögliche Ursache: | Der Forge Management-VM-Datenträger lautet nicht PLATESPINFORGE01.                                                                                                    |
| Aktion:           | Löschen Sie die Forge Management-VM und stellen Sie anschließend die OVF-<br>Schablone entsprechend der Anweisungen im Abschnitt 5.3.4, "Bereitstellen der<br>Forge Management-VM über eine OVF-Datei", auf Seite 43 bereit. Der Name<br>der importierten VM lautet dort PLATESPINFORGE01. |
| Mögliche Ursache: | Der Name der Forge Management-VM lautet nicht PlateSpin Forge<br>Management-VM.                                                                                                    |
| Aktion:           | Benennen Sie die Forge-VM in PlateSpin Forge Management-VM gemäß den<br>Anweisungen unter Abschnitt 5.3.5, "Umbenennen der Forge Management-VM",<br>auf Seite 46 um.                                                                                                    |
| Mögliche Ursache: | Der Forge ESXi-Hypervisor hat eine Evaluierungslizenz.                                                                                                    |
| Aktion:           | Befolgen Sie die Anweisungen in Abschnitt 5.6, "Lizenzieren des VMware ESXi-<br>Hypervisors", auf Seite 51 und führen Sie anschließend den Forge Appliance<br>Configurator erneut aus.                                                                                                    |

Diese Datei kann Aufschluss über die Ursachen der Fehler bei der Installation geben.

- Mögliche Ursache: Vor dem Ausnahmefehler wird im Forge Appliance Configurator-Protokoll ein Ereignis Eigensigniertes SSL-Zertifikat wird installiert gemeldet. Überprüfen Sie das Ereignisprotokoll, wenn der IIS-Admin-Service der Forge Management-VM aufgrund eines Fehlers Ungültige Signatur nicht manuell oder automatisch gestartet wurde.
  - Aktion: Für dieses Problem sind zwei Ursachen und zwei mögliche Gegenmaßnahmen denkbar:
    - IIS wechselt zeitweise in einen ungültigen Status. Sie könnten IIS auf der Forge Management-VM deinstallieren und neu installieren; es ist jedoch einfacher, die OVF erneut bereitzustellen. Löschen Sie die Forge Management-VM und stellen Sie anschließend die OVF-Schablone entsprechend der Anweisungen im Abschnitt 5.3.4, "Bereitstellen der Forge Management-VM über eine OVF-Datei", auf Seite 43 bereit. Der Name der importierten VM lautet dort PLATESPINFORGE01.
    - Die Pr
      üfsummen des kopierten VM-Ordners stimmen m
      öglicherweise nicht überein. Kopieren Sie den VM-Ordner erneut und wiederholen Sie Abschnitt 5.3.4, "Bereitstellen der Forge Management-VM 
      über eine OVF-Datei", auf Seite 43.